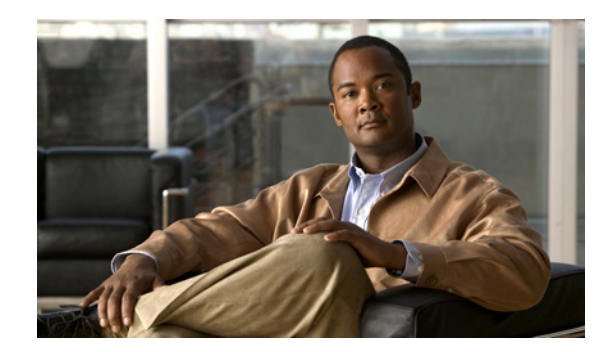

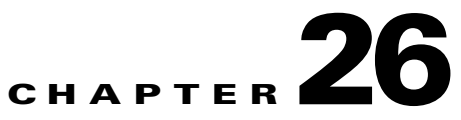

# **Monitoring Mobile Technologies**

The following topics provide an overview of mobile technologies and describe how to work with mobile technologies in Prime Network Vision:

- User Roles Required to Work with Mobile Technologies, page 26-1
- GPRS/UMTS Networks An Overview, page 26-4
- Working With GPRS/UMTS Network Technologies, page 26-5
- LTE Networks An Overview, page 26-33
- Working with LTE Network Technologies, page 26-34
- Viewing Operator Policies, APN Remaps, and APN Profiles, page 26-41
- Working with Active Charging Service, page 26-52
- Using Commands to Configure and View Mobile Technologies under a Context, page 26-68

# **User Roles Required to Work with Mobile Technologies**

This topic identifies the GUI default permission or scope security level that is required to work with the mobile technologies in Prime Network Vision. Prime Network determines whether you are authorized to perform a task as follows:

- For GUI-based tasks (tasks that do not affect elements), authorization is based on the default permission that is assigned to your user account.
- For element-based tasks (tasks that do affect elements), authorization is based on the default permission that is assigned to your account. That is, whether the element is in one of your assigned scopes and whether you meet the minimum security level for that scope.

For more information on user authorization, see the Cisco Prime Network 3.10 Administrator Guide.

The following tables identify the tasks that you can perform:

- Table 26-1 identifies the tasks that you can perform if a selected element **is not in** one of your assigned scopes.
- Table 26-2 identifies the tasks that you can perform if a selected element **is in** one of your assigned scopes.

By default, users with the Administrator role have access to all managed elements. To change the Administrator user scope, see the topic on device scopes in the *Cisco Prime Network 3.10 Administrator Guide*.

L

| Task                                                     | Viewer | Operator | OperatorPlus | Configurator | Administrator |
|----------------------------------------------------------|--------|----------|--------------|--------------|---------------|
| Viewing GGSN properties                                  | —      | —        | —            | —            | X             |
| Viewing additional characteristics of a GGSN             | _      | _        | _            | _            | Х             |
| Working with GGSN commands                               | —      |          | —            | —            | Х             |
| Viewing GTPU properties                                  | —      | —        | —            | —            | X             |
| Working with GTPU commands                               | _      |          | —            | —            | Х             |
| Viewing APN properties                                   | _      |          | —            | —            | Х             |
| Viewing additional characteristics of an APN             |        |          | _            | _            | Х             |
| Working with APN commands                                |        |          | —            | _            | X             |
| Viewing SAE-GW properties                                | —      | —        | —            | —            | X             |
| Viewing P-GW properties                                  | —      |          | —            | —            | Х             |
| Working with P-GW commands                               | _      |          | —            | —            | Х             |
| Viewing S-GW properties                                  | _      |          | —            | —            | Х             |
| Working with S-GW commands                               |        |          | _            | —            | Х             |
| Viewing GTPP properties                                  |        |          | _            | —            | Х             |
| Viewing additional characteristics of a GTPP             |        |          | _            | _            | Х             |
| Working with GTPP commands                               | —      |          | —            | —            | Х             |
| Viewing EGTP properties                                  | _      |          | —            | —            | Х             |
| Working with EGTP commands                               | _      |          | —            | —            | Х             |
| Viewing operator policies                                | _      |          | —            | —            | Х             |
| Viewing APN remaps                                       |        |          | _            | —            | Х             |
| Viewing APN profiles                                     |        |          | _            | —            | Х             |
| Viewing additional characteristics of<br>an APN profiles |        |          |              | _            | Х             |
| Viewing active charging services<br>(ACS)                | _      |          | —            | _            | Х             |
| Working with ACS commands                                | —      | _        | —            | —            | Х             |
| Viewing QCI-QoS mapping                                  |        | _        | _            |              | X             |

# Table 26-1 Default Permission/Security Level Required for Viewing GGSN, GTPU, and APN Properties - Element Not in User's Scope

| Task                                                  | Viewer | Operator | OperatorPlus | Configurator | Administrator |
|-------------------------------------------------------|--------|----------|--------------|--------------|---------------|
| Viewing GGSN properties                               | Х      | Х        | Х            | Х            | X             |
| Viewing additional characteristics of a GGSN          | Х      | X        | Х            | X            | X             |
| Working with GGSN commands                            |        |          |              | Х            | X             |
| Viewing GTPU properties                               | Х      | Х        | Х            | Х            | Х             |
| Working with GTPU commands                            |        | —        | —            | Х            | X             |
| Viewing APN properties                                | Х      | X        | Х            | Х            | Х             |
| Viewing additional characteristics of an APN          | X      | Х        | X            | Х            | X             |
| Working with APN commands                             | _      |          |              | Х            | Х             |
| Viewing SAE-GW properties                             | Х      | Х        | Х            | Х            | Х             |
| Viewing P-GW properties                               | Х      | Х        | Х            | Х            | Х             |
| Working with P-GW commands                            |        | —        | —            | Х            | X             |
| Viewing S-GW properties                               | Х      | X        | Х            | Х            | X             |
| Working with S-GW commands                            |        | —        | —            | Х            | X             |
| Viewing GTPP properties                               | Х      | X        | Х            | Х            | X             |
| Viewing additional characteristics of a GTPP          | Х      | X        | X            | X            | X             |
| Working with GTPP commands                            |        | _        |              | Х            | X             |
| Viewing EGTP properties                               | Х      | Х        | Х            | Х            | Х             |
| Working with EGTP commands                            | _      |          |              | Х            | Х             |
| Viewing operator policies                             | Х      | Х        | Х            | Х            | X             |
| Viewing APN remaps                                    | Х      | Х        | Х            | Х            | X             |
| Viewing APN profiles                                  | Х      | Х        | Х            | Х            | Х             |
| Viewing additional characteristics of an APN profiles | Х      | X        | Х            | X            | X             |
| Viewing active charging services<br>(ACS)             | Х      | X        | X            | X            | X             |
| Working with ACS commands                             | _      | —        | _            | Х            | Х             |
| Viewing QCI-QoS mapping                               | Х      | X        | Х            | Х            | Х             |

# Table 26-2 Default Permission/Security Level Required for Viewing GGSN, GTPU, and APN Properties - Element in User's Scope

# **GPRS/UMTS Networks - An Overview**

General Packet Radio Service (GPRS) and Universal Mobile Telecommunication System (UMTS) are evolutions of Global System for Mobile Communication (GSM) networks.

GPRS is a 2.5G mobile communications technology that enables mobile wireless service providers to offer their mobile subscribers packet-based data services over GSM networks. UMTS is a 3G mobile communications technology that provides wideband code division multiple access (CDMA) radio technology. Figure 26-1 shows a basic GPRS/UMTS network topology.

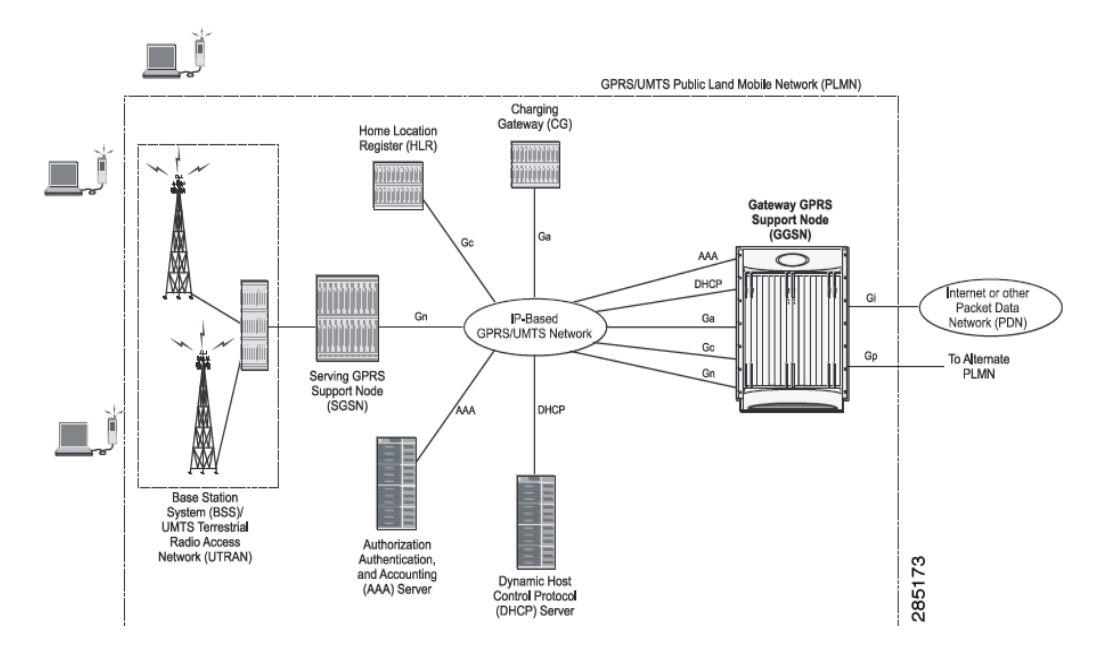

Figure 26-1 Basic GPRS/UMTS Network Topology

The GPRS/UMTS packet core comprises two major network elements:

- Gateway GPRS support node (GGSN)—A gateway that provides mobile cell phone users access to a Packet Data Network (PDN) or specified private Internet Protocol (IP) networks.
- Serving GPRS support node (SGSN)—Connects the radio access network (RAN) to the GPRS/UMTS core and tunnels user sessions to the GGSN. The SGSN sends data to and receives data from mobile stations, and maintains information about the location of a mobile station (MS). The SGSN communicates directly with the MS and the GGSN.

PDNs are associated with Access Point Names (APNs) configured on the system. Each APN consists of a set of parameters that dictate how subscriber authentication and IP address assignment is to be handled for that APN.

Prime Network Vision allows you to configure the mobile technologies by using commands and also view the properties configured for the mobile technologies. Figure 26-2 shows an example of the Inventory window with the mobile technology nodes/containers under the Mobile context.

From Prime Network 3.9, the mobile technologies are supported on Cisco Aggregation Service Router (ASR) 5000 series mobile gateways.

| Bridges                                   | * 🕐 Poll No                             | w            |           |                |                        |                    |                  |
|-------------------------------------------|-----------------------------------------|--------------|-----------|----------------|------------------------|--------------------|------------------|
| ▼ m haim                                  | APNs                                    |              |           |                |                        |                    |                  |
| ACCESS Lists                              | End                                     |              |           |                |                        |                    |                  |
| IP Pools                                  | mna:                                    |              | Z+        | V Y A W        |                        |                    |                  |
| ▼ 🞇 Mobile                                | Apn                                     | 🗄 🛆 🎽 Accoun | ting Mode | Selection Mode | L3 to L2 AddressPolicy | Allocation Type    | IP Header (      |
| - CD APN                                  | apnh                                    | GTPP         |           | Subscribed     | No Alloc Validate      | Local address pool | Van-Jacobs       |
| ▼ (j) apnh                                | haim                                    | GTPP         |           | Subscribed     | No Alloc Validate      | Local address pool | Van-Jacobs       |
| Charging Characteristics                  |                                         |              |           |                |                        |                    |                  |
| DNS Configuration                         |                                         |              |           |                |                        |                    |                  |
| GSM-OoS                                   |                                         |              |           |                |                        |                    |                  |
| IP Parameters                             |                                         |              |           |                |                        |                    |                  |
| IPv6                                      |                                         |              |           |                |                        |                    |                  |
| Mediation Device                          |                                         |              |           |                |                        |                    |                  |
| Mobile IP                                 |                                         |              |           |                |                        |                    |                  |
| Net BIOS                                  |                                         |              |           |                |                        |                    |                  |
| DDD profile                               |                                         |              |           |                |                        |                    |                  |
| RADIUS                                    |                                         |              |           |                |                        |                    |                  |
| Timeout                                   |                                         |              |           |                |                        |                    |                  |
| Tunnel Parameters                         |                                         |              |           |                |                        |                    |                  |
| ► 👘 haim                                  |                                         |              |           |                |                        |                    |                  |
| ► CGTP                                    |                                         |              |           |                |                        |                    |                  |
| ► \$(D): GGSN                             |                                         |              |           |                |                        |                    |                  |
| ະ)ຫຼື GIPP<br>ນີ້ໃຫ້ cTDU                 |                                         |              |           |                |                        |                    |                  |
| FiQL GIPO<br>NiTh: P.GW                   |                                         |              |           |                |                        |                    |                  |
| ► tîn: s-gw                               | <b>.</b>                                |              |           |                |                        |                    |                  |
|                                           | -                                       |              |           |                |                        |                    |                  |
| Device Zoom Best Fit                      |                                         |              |           |                |                        |                    |                  |
| 1 1 1 1 1                                 | *                                       |              |           |                |                        |                    |                  |
| •                                         |                                         |              |           |                |                        |                    |                  |
|                                           |                                         |              |           |                |                        |                    |                  |
|                                           | - I I I I I I I I I I I I I I I I I I I |              |           |                |                        |                    | in a 0 (Cine 2)  |
| • • •                                     |                                         |              |           |                |                        |                    | .irie 0 (5ize 2) |
|                                           |                                         |              |           |                |                        |                    |                  |
| ind:                                      |                                         |              |           |                |                        |                    |                  |
|                                           |                                         |              |           |                |                        |                    |                  |
| a left rest in the rate of the set of the |                                         |              |           |                |                        |                    |                  |

Figure 26-2 Mobile Technology Nodes in Logical Inventory

# **Working With GPRS/UMTS Network Technologies**

The following topics explain how to work with GPRS/UMTS network technologies in Prime Network Vision:

- Working with GGSN, page 26-5
- Working with GTPU, page 26-10
- Working with APN, page 26-12
- Working with GTPP, page 26-24
- Working with EGTP, page 26-31

## Working with GGSN

The GGSN works in conjunction with SGSNs within the network to perform the following functions:

- Establish and maintain subscriber Internet Protocol (IP) or Point-to-Point Protocol (PPP) type Packet Data Protocol (PDP) contexts originated by either the mobile or the network.
- Provide charging detail records (CDRs) to the charging gateway ((CG), also known as the Charging Gateway Function (CGF)).
- Route data traffic between the subscriber's Mobile Station (MS) and a PDN such as the Internet or an intranet.

In addition, to providing basic GGSN functionality as described above, the system can be configured to support Mobile IP and/or Proxy Mobile IP data applications in order to provide mobility for subscriber IP PDP contexts. When supporting these services, the system can be configured to function as a GGSN and Foreign Agent (FA), a stand-alone Home Agent (HA), or a GGSN, FA, and HA simultaneously within the carrier's network.

The following topics explain how to work with GGSN in Prime Network Vision:

- Viewing GGSN Properties, page 26-6
- Viewing Additional Characteristics of a GGSN, page 26-7
- GGSN Commands, page 26-9

#### **Viewing GGSN Properties**

Prime Network Vision displays the GGSNs in a GGSN container under the Mobile node in the logical inventory. The icon used for representing GGSNs in the logical inventory is explained in Logical Inventory Icons, page A-6.

To view GGSN properties:

- **Step 1** Right-click the required device in Prime Network Vision and choose **Inventory**.
- **Step 2** In the logical inventory window, choose **Logical Inventory** > *Context* > **Mobile** > *GGSN Container*.

Prime Network Vision displays the list of GGSNs configured under the container. You can view the individual GGSN details from the table on the right pane or by choosing **Logical Inventory** > *Context* > **Mobile** > *GGSN Container* > *GGSN*.

Table 26-3 describes the details available for each GGSN.

| Field                            | Description                                                                                                    |
|----------------------------------|----------------------------------------------------------------------------------------------------|
| Service Name                     | The name of the GGSN service.                                                                                                    |
| Status                           | The status of the GGSN service. Value could be Unknown, Running, or Down.                                                                                                    |
| PLMN Policy                      | The PLMN policy for handling communications from SGSNs that are not configured to communicate with.                                                                          |
| Newcall Policy                   | Specifies whether to accept or reject a new incoming call.                                                                                                    |
| Authentication Server<br>Timeout | The code used by the GGSN as a response message if communication with<br>an authentication server times out. Value could be System Failure or User<br>Authentication Failed. |
| Accounting Server<br>Timeout     | The code used by the GGSN as a response message if communication with<br>an accounting server times out. Value could be System Failure or No<br>Resouces.                    |
| GTPU                             | The GTPU that is associated with the GGSN and manages the GTP messages between GGSN and a radio access network equipment (RNC).                                              |
| Accounting Context               | The context that processes accounting for PDP contexts handled by the GGSN service.                                                                                          |
| Local IP Address                 | The local IP address bounded with the GGSN service.                                                                                                    |

#### Table 26-3 GGSN Properties in Logical Inventory

If the GGSN is associated with SGSNs and Public Land Mobile Networks (PLMNs), you can view the details from the respective tabs for that GGSN.

Table 26-4 describes the SGSN and PLMN information associated with the GGSN.

| Field                        | Description                                                                                                    |
|------------------------------|----------------------------------------------------------------------------------------------------|
| SGSNs                        |                                                                                                    |
| IP Address                   | The IP address of the SGSN.                                                                                                    |
| Subnet Mask                  | The subnet mask of the SGSN.                                                                                                    |
| PLMN ID                      | The PLMN ID associated with the SGSN.                                                                                                    |
| МСС                          | The mobile country code (MCC) portion of the PLMN.                                                                                                    |
| MNC                          | The mobile network code (MNC) portion of the PLMN.                                                                                                    |
| PLMN Foreign                 | Indicates whether the SGSN belongs to a home or foreign PLMN. This field is available only if MCC and MNC are not available.                                                                                                    |
| Reject Foreign<br>Subscriber | Specifies whether to accept or reject foreign subscriber. Value could be True or False.                                                                                                    |
| RAT Type                     | The type of radio access technology (RAT) that is used for communication.                                                                                                    |
| Description                  | The description of the SGSN entry in the GGSN service.                                                                                                    |
| PLMNs                        |                                                                                                    |
| PLMN ID                      | The ID of the PLMN associated with the GGSN.                                                                                                    |
| Primary                      | Indicates whether the PLMN ID is the primary PLMN ID for the GGSN.<br>Value could be True or False. When multiple PLMN IDs are configured, the<br>one configured as primary is used for the Authentication, Authorization, and<br>Accounting (AAA) attribute. |

Table 26-4SGSN and PLMN information for a GGSN

### Viewing Additional Characteristics of a GGSN

To view additional characteristics of a GGSN:

- Step 1 Right-click the required device in Prime Network Vision and choose Inventory.
- **Step 2** In the logical inventory window, choose **Logical Inventory > Mobile >** *GGSN Container >GGSN*.
- **Step 3** Expand the *GGSN* node. The following list of characteristics configured for the GGSN are displayed:
  - Charging Characteristics
  - Timers And QoS
- **Step 4** Choose **Charging Characteristics** to view the properties on the right pane. See Table 26-5 for more details on the charging characteristics configured for the GGSN.

| Field                | Description                                                                                                    |
|----------------------|----------------------------------------------------------------------------------------------------|
| Profiles             | ·                                                                                                    |
| Profile No           | Type of billing. For example:                                                                                                    |
|                      | • 1—Hot billing                                                                                                    |
|                      | • 2—Flat billing                                                                                                    |
|                      | • 4—Prepaid billing                                                                                                    |
|                      | • 8—Normal billing                                                                                                    |
|                      | All other profiles from 0 - 15 are customized billing types.                                                                                             |
| Buckets              | Denotes container changes in the GGSN Call Detail Record (GCDR).                                                                                         |
| Prepaid              | Prepaid type, which could be Prohibited or Use-rulebase-configuration.                                                                                   |
| Down Link Octets     | Downlink traffic volume of the bucket.                                                                                                    |
| Uplink Octets        | Uplink traffic volume of the bucket.                                                                                                    |
| Total Octets         | Total traffic volume of the bucket.                                                                                                    |
| Tariff Time Triggers |                                                                                                    |
| Profile No           | Type of billing.                                                                                                    |
| Time1, Time2, and so | First time-of-day time values, and so on, to close the current statistics                                                                                |
| on                   | container.                                                                                                    |
| Intervals            |                                                                                                    |
| Profile No           | Type of billing.                                                                                                    |
| No. of SGSNs         | Number of SGSN changes (inter-SGSN switchovers) resulting in a new<br>Routing Area Identity (RAI) that can occur before closing an accounting<br>record. |
| Interval             | Normal time duration that must elapse before closing an accounting record.                                                                               |
| Down Link Octets     | Downlink traffic volume reached within the time interval.                                                                                                |
| Up Link Octets       | Uplink traffic volume reached within the time interval.                                                                                                  |
| Total Octets         | Total traffic volume reached within the time interval.                                                                                                   |

| Table 26-5 | GGSN Chai | rging Characteristics |
|------------|-----------|-----------------------|
|------------|-----------|-----------------------|

**Step 5** Under the *GGSN* node, choose **Timers and QoS** to view the properties on the right pane. See Table 26-6 for more details on the Timers and QoS parameters configured for the GGSN.

| Field                            | Description                                                                                                    |
|----------------------------------|----------------------------------------------------------------------------------------------------|
| Retransmission<br>Timeout        | Timeout, in seconds, for retransmission of GTP control packets.                                                                                                    |
| Max Retransmissions              | Maximum retries for transmitting GTP control packets.                                                                                                    |
| Setup Timeout                    | Maximum time, in seconds, allowed for session setup.                                                                                                    |
| Echo Interval                    | Echo interval, in seconds, for GTP.                                                                                                    |
| Guard Interval                   | Interval, in seconds, for which the GGSN maintains responses sent to SGSN.<br>This optimizes the handling of retransmitted messages.                                                                                                    |
| QCI to DSCP Mapping              |                                                                                                    |
| QoS class index                  | A set of transport characteristics used to differentiate various packet flows.                                                                                                    |
| DSCP                             | Differentiated Services Code Point (DSCP), a mechanism for classifying and managing network traffic and providing QoS.                                                                                                    |
| QCI & ARP DSCP Mapping           |                                                                                                    |
| QoS class index                  | A set of transport characteristics used to differentiate various packet flows.                                                                                                    |
| Allocation retention<br>priority | The priority of allocation and retention of the service data flow. This parameter allows prioritizing allocation of resources during bearer establishment and modification. During network traffic congestions, a lower ARP flow is dropped to free up the capacity. |
| DSCP                             | A mechanism for classifying and managing network traffic and providing QoS.                                                                                                    |

#### Table 26-6GGSN Timers and QoS

### **GGSN** Commands

The following commands can be launched from the inventory by right-clicking a GGSN and choosing *GGSN* > **Commands** > **Configuration**. Before executing any commands, you can preview them and view the results. If desired, you can also schedule the commands. To find out if a device supports these commands, see the *Cisco Prime Network 3.10 Supported Cisco VNEs*.

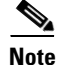

You might be prompted to enter your device access credentials while executing a command. Once you have entered them, these credentials will be used for every subsequent execution of a command in the same GUI client session. If you want to change the credentials, click **Edit Credentials**. Edit Credentials button will not be available for SNMP commands or if the command is scheduled for a later time.

| Command                | Inputs Required and Notes                                                                                                    |
|------------------------|----------------------------------------------------------------------------------------------------|
| Create PLMN Identifier | MCC Number                                                                                                    |
|                        | • MNC Number                                                                                                    |
|                        | • PLMN Type: Primary or None                                                                                                    |
| Create SGSN            | IP Address (IPv4/IPv 6), Mask, Description, MCC Number, MNC<br>Number, Reject Foreign Subscriber, Disable GTPC Echo, PLMN<br>Foreign, and RAT Type.                                                                                                    |
| Delete GGSN            | Click <b>Execute Now</b> to delete the GGSN.                                                                                                    |
| Modify GGSN            | <ul> <li>General tab:</li> <li>Delete Accounting Context Name, Accounting Context Name,<br/>Delete CC Behavior ID, CC Behavior ID, Delete GTPU,<br/>Service Name, GTPU Service Name, Delete P-GW Service<br/>Name, P-GW Service Name, Port Number, PLMN Unlisted<br/>Value</li> </ul> |
|                        | <ul> <li>Bind Address tab:</li> <li>Delete Bind Address, Bind Address (IPv4), Max PPP PDP<br/>Context, Max Total PDP Context</li> </ul>                                                                                                    |
|                        | Timing Interval tab:                                                                                                    |
|                        | • Retransmission Timeout, Echo Retransmission Timeout, Setup<br>Timeout, Delete Echo Interval, Echo Interval, Dynamic,<br>Smooth Factor, Delete Guard Interval, Guard Interval, Max<br>Retransmission                                                                                 |

## Working with GTPU

The GGSN communicates with SGSNs on a Public Land Mobile Network (PLMN) using the GPRS Tunneling Protocol (GTP). The signaling or control aspect of this protocol is referred to as the GTP Control Plane (GTPC) while the encapsulated user data traffic is referred to as the GTP User Plane (GTPU). GTPU is used for transferring user data in separated tunnels for each PDP context.

You can configure various parameters for a GTPU using the configuration commands in Prime Network Vision. You can view the configured parameters for a GTPU in the logical inventory.

The following topics explain how to work with GTPU in Prime Network Vision:

- Viewing GTPU Properties, page 26-10
- GTPU Commands, page 26-11

### **Viewing GTPU Properties**

Prime Network Vision displays the GTPUs in a GTPU container under the Mobile node in the logical inventory. The icon used for representing GTPUs in the logical inventory is explained in Logical Inventory Icons, page A-6.

To view GTPU properties:

- **Step 1** Right-click the required device in Prime Network Vision and choose **Inventory**.
- **Step 2** In the logical inventory window, choose **Logical Inventory** > *Context* > **Mobile** > *GTPU Container*.

Prime Network Vision displays the list of GTPUs configured under the container. You can view the individual GTPU details from the table on the right pane or by choosing **Logical Inventory** >*Context* > **Mobile** > *GTPU Container* > *GTPU*.

Table 26-8 describes the details available for each GTPU.

| Field                        | Description                                                                                                    |
|------------------------------|----------------------------------------------------------------------------------------------------|
| Service Name                 | The name of the GTPU service.                                                                                              |
| State                        | The status of the GTPU service. Status could be Unknown, Running, or Down.                                                 |
| Max Retransmissions          | The maximum limit for GTPU echo retransmissions. Default value is 4.                                                       |
| Retransmission<br>Timeout    | The timeout in seconds for GTPU echo retransmissions. Default value is 5 Secs.                                             |
| Echo Interval                | The rate at which the GTPU echo packets are sent.                                                                          |
| IPSEC Tunnel Idle<br>Timeout | The IPSec tunnel idle timeout after which IPSec tunnel deletion is triggered.<br>Default value is 60 Secs.                 |
| Allow Error Indication       | Specifies whether error indication is dropped or sent without IPSec tunnel.<br>Default value is Disabled.                  |
| Include UDP Port Ext<br>Hdr  | Specifies whether to include an extension header in the GTPU packet for error indication messages. Default value is False. |
| IP Address                   | The list of IP addresses configured on the GTPU. The IP addresses are available only when configured for the GTPU.         |

Table 26-8 GTPU Properties in Logical Inventory

### **GTPU Commands**

The following commands can be launched from the inventory by right-clicking a GTPU and choosing **Commands > Configuration.** Before executing any commands, you can preview them and view the results. If desired, you can also schedule the commands. To find out if a device supports these commands, see the *Cisco Prime Network 3.10 Supported Cisco VNEs*.

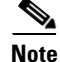

You might be prompted to enter your device access credentials while executing a command. Once you have entered them, these credentials will be used for every subsequent execution of a command in the same GUI client session. If you want to change the credentials, click **Edit Credentials**. Edit Credentials button will not be available for SNMP commands or if the command is scheduled for a later time.

| Command                                                                                                    | Inputs Required and Notes                                                                                           |
|----------------------------------------------------------------------------------------------------|----------------------------------------------------------------------------------------------------|
| Create GTPU Bind IP Address                                                                                                    | Bind IP Address Type, Bind Address (IPv4/IPv6)                                                                      |
| Modify GTPU Bind IP Address<br>(Right-click on an IP address in<br>the content pane and choose<br>Commands > Configuration ><br>Modify GTPU Bind IP Address | Bind Address Type, Delete Bind Address, Bind Address<br>(IPv4/IPv6)                                                 |
| Delete GTPU Bind IP Address                                                                                                    | Click Execute Now to delete the bind IP address.                                                                    |
| (Right-click on an IP address in<br>the content pane and choose<br><b>Commands &gt; Configuration &gt;</b><br><b>Delete GTPU Bind IP Address</b>            |                                                                                                    |
| Delete GTPU                                                                                                    | Click Execute Now to delete the GTPU.                                                                               |
| Modify GTPU                                                                                                    | Retransmission Timeout, Echo Retransmission Timeout,<br>Maximum Retransmission, Delete Echo Interval, Echo Interval |

#### Table 26-9 GTPU Commands

## Working with APN

APN is the access point name that is configured in the GGSN configurations. The GGSN's APN support offers the following benefits:

- Extensive parameter configuration flexibility for the APN.
- Extensive QoS support.
- Virtual APNs to allow differentiated services within a single APN. The APN that is supplied by the mobile station is evaluated by the GGSN in conjunction with multiple configurable parameters. Then the GGSN selects an APN configuration based on the supplied APN and those configurable parameters.
- Traffic policing that governs the subscriber traffic flow if it violates or exceeds configured peak or committed data rates. The traffic policing attributes represent a QoS data rate limit configuration for both uplink and downlink directions.

Up to 1024 APNs can be configured in the GGSN. An APN may be configured for any type of PDP context, i.e., PPP, IPv4, IPv6 or both IPv4 and IPv6.

Many parameters can be configured independently for each APN on the device. They are categorized as given below:

- Accounting—Various parameters regarding accounting possibilities, such as, charging characteristics, accounting mode (RADIUS server-based accounting, GTPP-based accounting, and so on.)
- Authentication—Various parameters regarding authentication, such as, protocols used, like, Challenge Handshake Authentication Protocol (CHAP), Password Authentication Protocol (PAP), or none, default username/password, server group to use, and limit for number of PDP contexts.
- Enhanced Charging—Name of rulebase to use, which holds the enhanced charging configuration (for example, eG-CDR variations, charging rules, prepaid/postpaid options, etc.).

- IP: Method for IP address allocation (e.g., local allocation by GGSN, Mobile IP, Dynamic Host Control Protocol (DHCP), DHCP relay, etc.). IP address ranges, with or without overlapping ranges across APNs.
- Tunneling: PPP may be tunneled with L2TP. IPv4 may be tunneled with GRE, IP-in-IP or L2TP. Load-balancing across multiple tunnels. IPv6 is tunneled in IPv4. Additional tunneling techniques, such as, IPsec and VLAN tagging may be selected by the APN, but are configured in the GGSN independently from the APN.
- QoS: IPv4 header ToS handling. Traffic rate limits for different 3GPP traffic classes. Mapping of R98 QoS attributes to work around particular handset defections. Dynamic QoS renegotiation (described elsewhere).

You can configure the APN parameters using Prime Network Vision. You can view the configured parameters for an APN in the logical inventory. After an APN is determined by the GGSN, the subscriber may be authenticated/authorized with an AAA server. The GGSN allows the AAA server to return Vendor Specific Attributes (VSAs) that override any or all of the APN configuration. This allows different subscriber tier profiles to be configured in the AAA server, and passed to the GGSN during subscriber authentication/authorization.

The following topics explain how to work with APN in Prime Network Vision:

- Viewing APN Properties, page 26-13
- Viewing Additional Characteristics of an APN, page 26-18
- APN Commands, page 26-23

### **Viewing APN Properties**

Prime Network Vision displays the APNs in an APN container under the Mobile node in the logical inventory. You can also view additional characteristics configured on the APN as explained in Viewing Additional Characteristics of an APN, page 26-18. The icon used for representing APNs in the logical inventory is explained in Logical Inventory Icons, page A-6.

To view APN properties:

**Step 1** Right-click the required device in Prime Network Vision and choose **Inventory**.

**Step 2** In the logical inventory window, choose **Logical Inventory** >*Context* > **Mobile** > *APN Container* >*APN*.

Table 26-10 describes the information that is available for the APN. The information that is displayed depends on the configuration of the APN.

| Field                   | Description                                                                                                    |
|-------------------------|----------------------------------------------------------------------------------------------------|
| APN Name                | The APN name.                                                                                                    |
| Accounting Mode         | The accounting protocol in use in the APN. Values are GTPP (GPRS<br>Tunneling Protocol Prime), RADIUS (Remote Authentication Dial In User<br>Service), or None.                        |
| Selection Mode          | The selection mode in use in the APN. Selection mode indicates the origin of the requested APN and whether or not the Home Location Register (HLR) has verified the user subscription. |
| L3 to L2 Address Policy | The layer 2 to layer 3 IP address allocation or validation policy.                                                                                                    |

#### Table 26-10 APN Properties in Logical Inventory

L

| Field                 | Description                                                                                                    |
|-----------------------|----------------------------------------------------------------------------------------------------|
| Allocation Type       | The method by which the APN obtains IP addresses for PDP contexts.                                                               |
| IP Header Compression | IP packet header compression parameters for the APN.                                                                             |
| New Call Policy       | Specifies whether to accept or reject a new incoming call in case of duplicate session calls with a request for same IP address. |

#### Table 26-10 APN Properties in Logical Inventory (continued)

#### **Step 3** To view additional details configured for the APN, use the following tabs:

- Virtual APNs—A virtual APN is a non-physical entity that represents an access point that does not itself provide direct access to a real target network. A virtual APN can be used to consolidate access to multiple, physical target networks through a single access point.
- QCI to DSCP Mapping—Shows the mapping between QoS Class Indices (QCI) to Differentiated Services Code Point (DSCP).
- QCI & ARP DSCP Mapping—Shows the mapping between QCI and Allocation/Retention Priority (ARP) to DSCP.
- QoS Downlink Traffic Policing—Shows the attributes that represent QoS data rate limit configuration for downlink direction within the APN profile.
- QoS Uplink Traffic Policing—Shows the attributes that represent QoS data rate limit configuration for uplink direction within the APN profile.

| Field        | Description                                                                                                    |
|--------------|----------------------------------------------------------------------------------------------------|
| Virtual APNs |                                                                                                    |
| Preference   | Specifies the order in which the referenced APNs are compared by the system. Can be configured to any integer value from 1 (highest priority) to 1000 (lowest priority).                                                                                                    |
| APN          | Specifies the name of an alternative APN configured on the system that is to<br>be used for PDP contexts with matching properties. Value can be from 1 to<br>62, alpha and/or numeric characters, and is not case-sensitive. It may also<br>contain dots ( . ) and/or dashes (- ). |

| Field           | Description                                                                                                    |
|-----------------|----------------------------------------------------------------------------------------------------|
| Rule Definition | The virtual APN rule definition can be one of the following:                                                                                                    |
|                 | • access-gw-address—Specifies the access gateway (SGSN/SGW/Others) address for the virtual APN. The IP address can be an IPv4 or IPv6 address in decimal notation. IPv6 also supports :: notation for the IP address. |
|                 | • bearer-access-service—Specifies the bearer access service name for the virtual APN.                                                                                                    |
|                 | • service name—Specifies the service name. Service name is unique across all the contexts. Value is a string of size 1 to 63.                                                                                         |
|                 | • cc-profile—Specifies the APN for charging characteristics (CC) profile index. Value is an integer from 1 to 15.                                                                                                    |
|                 | • Domain name—Specifies the subscriber's domain name (realm).<br>Domain name can be from 1 to 79 alpha and/or numeric characters.                                                                                     |
|                 | • MCC—Specifies the MCC portion of the PLMN identifier. Value is an integer between 100 to 999.                                                                                                    |
|                 | • MNC—Specifies the MNC portion of the PLMN identifier. Value is an integer between 100 to 999.                                                                                                    |
|                 | • msisdn-range—Specifies the APN for this MSISDN range. The starting and ending values of the range is a string of size 2 to 15 with values between 00 and 999999999999999999.                                        |
|                 | • Rat-Type—Specifies the rat-type option, which could be gan, geran, hspa, utran, or wlan.                                                                                                    |
|                 | • Roaming mode—Specifies the roaming mode, which could be Home, Visiting, or Roaming.                                                                                                    |

| Field                                | Description                                                                                                    |
|--------------------------------------|----------------------------------------------------------------------------------------------------|
| QCI to DSCP Mapping                  |                                                                                                    |
| QoS class index                      | Denotes a set of transport characteristics used to differentiate various packet flows.                                                                                                    |
| DSCP                                 | Denotes a mechanism for classifying and managing network traffic and providing QoS.                                                                                                    |
| <b>QCI &amp; ARP DSCP Mapping</b>    | ·                                                                                                    |
| QoS class index                      | Denotes a set of transport characteristics used to differentiate various packet flows.                                                                                                    |
| Allocation retention priority        | Indicates the priority of allocation and retention of the service data flow. This parameter allows prioritizing allocation of resources during bearer establishment and modification. During network traffic congestions, a lower ARP flow is dropped to free up the capacity. |
| DSCP                                 | Denotes a mechanism for classifying and managing network traffic and providing QoS.                                                                                                    |
| QoS Downlink Traffic Poli            | cing                                                                                                    |
| QCI                                  | A scalar that denotes a set of transport characteristics and used to infer nodes specific parameters that control packet forwarding treatment.                                                                                                    |
| Peak Data Rate                       | The peak data rate allowed, in bytes, for the downlink direction and QoS traffic class.                                                                                                    |
| Committed Data Rate                  | The committed data rate allowed, in bytes, for the downlink direction and QoS traffic class.                                                                                                    |
| Negotiate Limit                      | Indicates whether negotiation limit is enabled or disabled for the downlink direction and Qos traffic class.                                                                                                    |
| Rate Limit                           | Indicates whether the rate limit is enabled or disabled for the downlink direction and Qos traffic class.                                                                                                    |
| Burst Size Auto<br>Readjust          | Indicates whether the auto readjustment of burst size is enabled or disabled.<br>This parameter is used in dynamic burst size calculation, for traffic policing,<br>at the time of PDP activation of modification.                                                             |
| Burst Size Auto<br>Readjust Duration | The burst size readjustment duration in seconds. This parameter indicates the number of seconds that the dynamic burst size calculation will last for. This allows the traffic to be throttled at the negotiated rates.                                                        |
| Peak Burst Size (bytes)              | The peak burst size allowed, in bytes, for the downlink direction and QoS class.                                                                                                    |
| Guaranteed Burst Size<br>(bytes)     | The guaranteed burst size allowed, in bytes, for the downlink direction and QoS class.                                                                                                    |
| Exceed Action                        | The action to be taken on packets that exceed the committed data rate, but do not violate the peak data rate. The action could be one of the following:                                                                                                    |
|                                      | • Drop                                                                                                    |
|                                      | Lower IP Precedence                                                                                                    |
|                                      | • Transmit                                                                                                    |

| Field                                | Description                                                                                                    |
|--------------------------------------|----------------------------------------------------------------------------------------------------|
| Violate Action                       | The action to be taken on packets that exceed both committed and peak data rates. The action could be one of the following:                                                                                             |
|                                      | • Drop                                                                                                    |
|                                      | Lower IP Precedence                                                                                                    |
|                                      | • Shape                                                                                                    |
|                                      | • Transmit                                                                                                    |
| QoS Uplink Traffic Policin           | 9                                                                                                    |
| QCI                                  | A scalar that denotes a set of transport characteristics and used to infer nodes specific parameters that control packet forwarding treatment.                                                                          |
| Peak Data Rate                       | The peak data rate allowed, in bytes, for the uplink direction and QoS traffic class.                                                                                                    |
| Committed Data Rate                  | The committed data rate allowed, in bytes, for the uplink direction and QoS traffic class.                                                                                                    |
| Negotiate Limit                      | Indicates whether negotiation limit is enabled or disabled for the uplink direction and Qos traffic class.                                                                                                    |
| Rate Limit                           | Indicates whether the rate limit is enabled or disabled for the uplink direction and Qos traffic class.                                                                                                    |
| Burst Size Auto<br>Readjust          | Indicates whether the auto readjustment of burst size is enabled or disabled.<br>This parameter is used in dynamic burst size calculation, for traffic policing, at the time PDP.                                       |
| Burst Size Auto<br>Readjust Duration | The burst size readjustment duration in seconds. This parameter indicates the number of seconds that the dynamic burst size calculation will last for. This allows the traffic to be throttled at the negotiated rates. |
| Peak Burst Size (bytes)              | The peak burst size allowed, in bytes, for the uplink direction and QoS class.                                                                                                    |
| Guaranteed Burst Size<br>(bytes)     | The guaranteed burst size allowed, in bytes, for the uplink direction and QoS class.                                                                                                    |
| Exceed Action                        | The action to be taken on packets that exceed the committed data rate, but do not violate the peak data rate. The action could be one of the following:                                                                 |
|                                      | • Drop                                                                                                    |
|                                      | Lower IP Precedence                                                                                                    |
|                                      | • Transmit                                                                                                    |
| Violate Action                       | The action to be taken on packets that exceed both committed and peak data rates. The action could be one of the following:                                                                                             |
|                                      | • Drop                                                                                                    |
|                                      | Lower IP Precedence                                                                                                    |
|                                      | • Shape                                                                                                    |
|                                      | • Transmit                                                                                                    |

### Viewing Additional Characteristics of an APN

To view additional characteristics of an APN:

- Step 1 Right-click the required device in Prime Network Vision and choose Inventory.
- **Step 2** In the logical inventory window, choose **Logical Inventory** > *Context* > **Mobile** > *APN Container* >*APN*.
- **Step 3** Expand the APN node. The following list of characteristics configured for the APN are displayed:
  - Charging Characteristics—Charging characteristics configured on the APN for different subscribers.
  - DHCP—Dynamic Host Control Protocol (DHCP) parameter configured, if the APN supports dynamic address assignment for PDP contexts.
  - GSM-QoS—Represents the negotiated QoS attribute reliability class based on the configuration
    provided for service data unit (SDU) error ratio and residual bit error rate (BER) attributes in
    the APN.
  - IP Parameters—Represents the APN parameters related to IP.
  - IPv6—Represents IPv6 configurations and related services for the APN.
  - Mediation Device—Represents the mediation device used by the APN for communication with the subscriber.
  - Mobile IP—Represents mobile IP configuration of the APN.
  - Net BIOS—Represents the NetBIOS server configuration used by the APN.
  - PDP Contexts Parameters—Represents the PDP contexts supported by the APN.
  - PPP Profile—Represents the PPP profile used by the APN.
  - RADIUS—Represents the APN parameters related to communication with the RADIUS server.
  - Timeout—Represents the timeout parameters of the APN.
  - Tunnel Parameters—Represents the parameters configured for tunneling between the GGSN and an external gateway for the APN.
  - DNS Configuration—Represents the Domain Name System (DNS) settings configured on the APN.

**Step 4** Click each of one of these characteristics to view its properties on the right pane. See Table 26-11 for more details on the properties of each characteristics configured for the APN.

| Field                       | Description                                                                                                    |  |  |
|-----------------------------|----------------------------------------------------------------------------------------------------|--|--|
| Charging Characteristics    |                                                                                                    |  |  |
| Home Bit Behavior           | The behavior bit for charging a home subscriber.                                                                                                    |  |  |
| Home Profile                | The profile index for a home subscriber.                                                                                                    |  |  |
| Roaming Bit Behavior        | The behavior bit for charging a roaming subscriber.                                                                                                    |  |  |
| Roaming Profile             | The profile index for a roaming subscriber.                                                                                                    |  |  |
| Visiting Bit Behavior       | The behavior bit for charging a visiting subscriber.                                                                                                    |  |  |
| Visiting Profile            | The profile index for a visiting subscriber.                                                                                                    |  |  |
| All Bit Behavior            | The behavior bit for charging all subscribers. This value is used only if all subscribers are configured to use the same charging characteristics. This value is overridden by the behavior bit set for a subscriber type.         |  |  |
| All Profile                 | The profile index for all subscribers.                                                                                                    |  |  |
| Use GGSN                    | The type of the subscriber using the charging characteristics configured on<br>the APN. Value could be Home, Roaming, Visitor, or None. None indicates<br>that the subscriber is using the charging characteristics from the SGSN. |  |  |
| Use RADIUS Returned         | Specifies whether the GGSN accepts charging characteristics returned from the RADIUS server for all subscribers for the APN. Value could be True or False.                                                                         |  |  |
| DHCP                        |                                                                                                    |  |  |
| Lease Expiration Policy     | The action taken when leases for IP addresses assigned to PDP contexts that are facilitated by the APN, are about to expire. For example, auto renew.                                                                              |  |  |
| GSM-QoS                     | ·                                                                                                    |  |  |
| SDU Error Ratio Code        | The SDU error ratio code based on which the negotiation of QoS attribute reliability class needs to be configured on the APN. Value is an integer between the range 1 and 7. Each code has an assigned value.                      |  |  |
| Residual BER Code           | The residual bit error rate (BER) based on which the negotiation of QoS attribute reliability class needs to be configured on the APN. This value is specified if the SDU error ratio code is 1, 2, 3, or 7.                       |  |  |
|                             | Residual BER code is an integer in the range 1 and 9. Each code has an assigned value.                                                                                                    |  |  |
| IP Parameters               | IP Parameters                                                                                                    |  |  |
| In Access Group             | The name of the IPv4/IPv6 access group for the APN when configured for inbound traffic.                                                                                                    |  |  |
| Out Access Group            | The name of the IPv4/IPv6 access group for the APN when configured for outbound traffic.                                                                                                    |  |  |
| Local Address               | The static local IP address assigned to the APN.                                                                                                    |  |  |
| Next Hop Gateway<br>Address | The IP address of the next hop gateway for the APN. This parameter is available only if it is configured on the APN.                                                                                                    |  |  |

Table 26-11 APN Characteristics

| Field                                    | Description                                                                                                    |
|------------------------------------------|----------------------------------------------------------------------------------------------------|
| Is Discard Enabled                       | Specifies whether multicast discard is enabled or disabled. Value could be True or False.                                                                                                    |
| IPv6                                     |                                                                                                    |
| Inbound Access Group<br>Name             | The name of the IPv6 access group for the APN when configured for inbound traffic.                                                                                                    |
| Outbound Access<br>Group Name            | The name of the IPv6 access group for the APN when configured for outbound traffic.                                                                                                    |
| Router Advertisement<br>Interval         | The time interval (in milliseconds) the initial IPv6 router advertisement is sent to the mobile node. Value is an integer in the range 100 and 16,000. Smaller the advertisement interval greater is the chance of the router being discovered quickly.                                                                      |
| Router Advertisement<br>Number           | The number of initial IPv6 router advertisements sent to the mobile node.<br>Value is an integer in the range of 1 and 16.                                                                                                    |
| Prefix Pool Name                         | The name of the IPv6 address prefix pool configured for the subscriber. You can configure upto a maximum of four pools per subscriber.                                                                                                    |
| Egress Address<br>Filtering              | Specifies whether filtering of packets not meant for the mobile interface, is enabled or disabled.                                                                                                    |
| Mediation Device                         |                                                                                                    |
| Mediation Accounting<br>Enabled          | Indicates whether mediation accounting is enabled or disabled.                                                                                                    |
| No Early PDUs                            | Indicates whether protocol data units (PDUs) must be delayed or not until a response to the GGSN's accounting start request is received from the mediation device. If No Early PDUs is 'true', the chassis does not send any uplink or downlink data from or to a MS, until it receives a command from the mediation device. |
| No Interims                              | Indicates whether radius interim updates are sent to the mediation device or not for the APN for radius accounting.                                                                                                    |
| Delay GTP Response                       | Indicates whether the GTP response must be delayed or not. If this value is 'true', the GTP response is delayed and is sent to the SGSN only if the AAA server is up. If the value is 'false', the subscriber will be connected to the SGSN even if the AAA server is down.                                                  |
| Mobile IP                                |                                                                                                    |
| Home Agent                               | The IP address of the home agent (HA) used by the current APN to facilitate subscriber mobile IP sessions.                                                                                                    |
| Mobile Node Home<br>Agent SPI            | The mobile node Security Parameter Index (SPI) configured for the APN.<br>Value is an integer between 256 and 4294967295.                                                                                                    |
| Mobile Node Home<br>Agent Hash Algorithm | The encryption algorithm used (if any) by the APN for security.                                                                                                    |
| Mobile Node AAA<br>Removal Indication    | Specifies whether the system is configured to remove various information elements when relaying registration request (RRQ) messages to HA. Value could be Enabled or Disabled.                                                                                                    |
| Net BIOS                                 |                                                                                                    |
| Primary NBNS Address                     | Primary service address of the NetBIOS server.                                                                                                    |

| Table 26-11 | APN Characteristics | (continued) |
|-------------|---------------------|-------------|
|-------------|---------------------|-------------|

| Field                                | Description                                                                                                    |
|--------------------------------------|----------------------------------------------------------------------------------------------------|
| Secondary NBNS<br>Address            | Secondary service address of the NetBIOS server.                                                                                                    |
| PDP Contexts Parameters              |                                                                                                    |
| Total Contexts                       | The total number of primary and secondary PDP contexts that can be supported by the APN. Value is an integer between 1 and 4,000,000.                                                                 |
| PDP Type                             | The type of the PDP contexts supported by the APN.                                                                                                    |
| Primary Contexts                     | The status of the primary contexts of the APN.                                                                                                    |
| PPP Profile                          |                                                                                                    |
| Data Compression<br>Protocols        | The compression protocol used by the APN for compression of data packets.                                                                                                    |
| Keep Alive                           | The frequency (in seconds) of sending the Link Control Protocol (LCP) keep<br>alive messages. A value zero denotes that the keep alive messages are<br>disabled completely.                           |
| Data Compression                     | The compression mode used by the compression protocol which could be:                                                                                                    |
| Mode                                 | • Normal—Packets are compressed using the packet history.                                                                                                    |
|                                      | • Stateless—Each packet is compressed individually.                                                                                                    |
| MTU (bytes)                          | The maximum transmission unit (MTU) for packets accessing the APN.                                                                                                    |
| Min. Compression Size (bytes)        | The smallest packet to which compression may be applied.                                                                                                    |
| RADIUS                               |                                                                                                    |
| RADIUS Group                         | The Authentication, Authorization, and Accounting (AAA) group name for<br>the subscriber. If no group is set, the value is displayed as Default.                                                      |
| RADIUS Secondary<br>Group            | The secondary AAA group for the APN. If no group is set, the value is displayed as None.                                                                                                    |
| Returned Framed IP<br>Address Policy | The policy which indicates whether to accept or reject a call when the RADIUS server supplies 255.255.255 as the framed IP address and when the MS does not supply an IP address.                     |
| Timeout                              |                                                                                                    |
| Absolute                             | Absolute timeout of a session, in seconds, for the APN.                                                                                                    |
| Idle                                 | Maximum duration, in seconds, after which the system considers the session<br>as dormant or idle and invokes the long duration timer action.                                                          |
| Long Duration                        | Maximum duration, in seconds, before the system automatically reports or<br>terminates the session. This is the maximum duration before the specified<br>timeout action is activated for the session. |
| Long Duration<br>Inactivity          | Maximum duration, in seconds, before the session is marked as dormant.                                                                                                    |
| Emergency Inactivity                 | Timeout duration, in seconds, to check inactivity on the emergency session.                                                                                                    |
| Idle Activity Downlink<br>State      | Indicates whether the system must ignore the downlink traffic to consider as activity for idle-timeout. Only uplink packets will be able to reset the idle-timeout.                                   |

| Table 26-11 | APN Characteristics | (continued) |
|-------------|---------------------|-------------|
|-------------|---------------------|-------------|

| Field                        | Description                                                                                                    |
|------------------------------|----------------------------------------------------------------------------------------------------|
| MBMS Bearer Absolute         | Maximum time a Multimedia Broadcast and Multicast Server (MBMS)<br>bearer can exist in active or idle state.           |
| MBMS Bearer Idle             | Maximum time an MBMS bearer context can be idle.                                                                       |
| MBMS UE Absolute             | Session timeout value for the MBMS user equipment.                                                                     |
| IPv6 Init Solicit Wait       | IPv6 initial router solicit wait timeout.                                                                              |
| Long Duration Action<br>Type | The action taken on long duration sessions. For example, the system performs any of the following actions:             |
|                              | • Detects a long duration session and sends an SNMP trap and CORBA notification.                                       |
|                              | • Disconnects the session after sending an SNMP trap and CORBA notification.                                           |
|                              | • Suppresses the SNMP trap and CORBA notification after detecting and disconnecting long duration session.             |
| Tunnel Parameters            |                                                                                                    |
| Address Policy               | The address allocation / validation policy for all tunneled calls except Layer 2 Tunneling Protocol (L2TP) calls.      |
| Peer Load Balancing          | The algorithm that defines how the tunnel peers are selected by the APN when multiple peers are configured in the APN. |
| DNS Configuration            |                                                                                                    |
| Primary DNS Address          | The primary DNS server for the APN.                                                                                    |
| Secondary DNS<br>Address     | The secondary DNS server for the APN.                                                                                  |

| Table 26-11 | APN Characteristics | (continued) |
|-------------|---------------------|-------------|
|-------------|---------------------|-------------|

### **APN Commands**

The following commands can be launched from the inventory by right-clicking an APN and choosing **Commands > Configuration**. Before executing any commands, you can preview them and view the results. If desired, you can also schedule the commands. To find out if a device supports these commands, see the Cisco Prime Network 3.10 Supported Cisco VNEs.

Working With GPRS/UMTS Network Technologies

Note

You might be prompted to enter your device access credentials while executing a command. Once you have entered them, these credentials will be used for every subsequent execution of a command in the same GUI client session. If you want to change the credentials, click Edit Credentials. Edit Credentials button will not be available for SNMP commands or if the command is scheduled for a later time.

| Command                       | Inputs Required and Notes                                                                                                    |  |
|-------------------------------|----------------------------------------------------------------------------------------------------|--|
| Create QoS to DSCP<br>Mapping | QCI Attribute, DSCP Value                                                                                                    |  |
| Create Virtual APN            | Virtual APN Reference, Virtual APN Name, Virtual APN Optional<br>Parameters, Access Gateway Address (IPV4/IPV6), Bearer Access<br>Service Name, CC Profile Index, Domain Name, MCC Number, MNC<br>Number, MSISDN Start Range, MSISDN End Range, RAT Type,<br>Roaming Mode |  |
| Delete APN                    | Click <b>Execute Now</b> to delete the APN.                                                                                                    |  |

Table 26-12 APN Commands

| Command    | Inputs Required and Notes                                                                                                    |  |
|------------|----------------------------------------------------------------------------------------------------|--|
| Modify APN | General tab:                                                                                                    |  |
|            | Selection Mode, Accounting Mode, Authentication Type,<br>Authentication Protocol Priority, Bearer Control Mode, Delete Hom<br>Agent IP Address, Home Agent IP Address (IPV4)                                                                                                    |  |
|            | PDP Context tab:                                                                                                    |  |
|            | Primary Contexts, Total Contexts, PDP Type, Delete Destination<br>Context Name, Destination Context Name                                                                                                    |  |
|            | Charging Characteristics tab:                                                                                                    |  |
|            | Delete CC SGSN Type, CC SGSN Type, Home Behavior, Home<br>Profile Bit, Roaming Behavior, Roaming Profile Bit, Visiting<br>Behavior, Visiting Profile Bit                                                                                                    |  |
|            | Timeout tab:                                                                                                    |  |
|            | Delete Timeout Type, Timeout Type, Absolute Duration, Emergency<br>Inactivity Duration, Idle Duration, Long Duration<br>Inactivity Time, Long Duration Action Type, Long Duration<br>Disconnection Type                                                                                                    |  |
|            | IP tab:                                                                                                    |  |
|            | IP Address Allocation Method, DHCP Proxy: Allow Deferred, DHC<br>Proxy: Allow User Specified, DHCP Proxy: Prefer DHCP Options,<br>DHCP Relay: Allow User Specified, Local: Allow Deferred, Local:<br>Allow User Specified, No Dynamic: Allow Deferred, No Dynamic:<br>Allow User Specified, Delete IP Pool Name, IP Pool Name |  |
|            | IPV6 tab:                                                                                                    |  |
|            | Delete IPV6 Pool Name, IPV6 Pool Name, Delete IPV6 DNS Type,<br>IPV6 DNS Type, IPV6 DNS Address (IPV6), IPV6 Advertisement<br>Interval, IPV6 Number of Advertisements                                                                                                    |  |
|            | AAA/DNS tab:                                                                                                    |  |
|            | Delete AAA Type, AAA Type, AAA Group Name, AAA Secondary<br>Group Name, Delete DNS Type, DNS Type, DNS IP Address(IPV4                                                                                                    |  |
|            | GTPP Group tab:                                                                                                    |  |
|            | Delete GTPP Group, GTPP Group Name, Accounting Context Nam                                                                                                    |  |
|            | Miscellaneous tab:                                                                                                    |  |
|            | Source Violation Type, Drop Limit, Delete Restriction Value,<br>Restriction Value                                                                                                    |  |

 Table 26-12
 APN Commands (continued)

# **Working with GTPP**

GPRS Tunneling Protocol Prime (GTPP) is used for communicating accounting messages to CGs. Enhanced Charging Service (ECS) supports different accounting and charging interfaces for prepaid and postpaid charging and record generation. GTPP accounting in ECS allows the collection of counters for different types of data traffic including the data in a GGSN CDR (G-CDR) that is sent to the CGF. GTPP performs the following functions:

- Transfers CDRs between the Charging Data Function (CDF) and CGF.
- Redirects CDRs to another CGF.
- Advertises to peers about its CDR transfer capability; for example, after a period of service down time.
- Prevents duplicate CDRs that might arise during redundancy operations. The CDR duplication prevention function is carried out by marking potentially duplicated CDR packets, and delegating the final duplicate deletion task to a CGF or the billing domain, instead of handling the possible duplicates solely by GTPP messaging.

Prime Network provides support on gathering the GTPP accounting setup details that are configured in the mobile gateway for transferring the different types of CDRs from charging agent to a GTPP server or accounting server.

GTPP is configured within the accounting context of an APN and is also used by GGSN, P-GW, and S-GW to transmit CDRs to CGF.

The following topics provide details on how to work with GTPP in Prime Network Vision:

- Viewing GTPP Properties, page 26-25
- Viewing Additional Characteristics of a GTPP, page 26-26
- GTPP Commands, page 26-30

#### Viewing GTPP Properties

Prime Network Vision displays the GTPPs in a GTPP container under the Mobile node in the logical inventory. The icon used for representing GTPPs in the logical inventory is explained in Logical Inventory Icons, page A-6.

To view GTPP properties:

- **Step 1** Right-click the required device in Prime Network Vision and choose **Inventory**.
- **Step 2** In the logical inventory window, choose **Logical Inventory** > *Context* > **Mobile** > *GTPP Container*.

Prime Network Vision displays the list of GTPP groups configured under the container. You can view the individual GTPP group details from the table on the right pane or by choosing **Logical Inventory** >*Context* > **Mobile** > *GTPP Container* > *GTPP Group*.

Table 26-13 describes the details available for each GTPP group.

L

| Field                                 | Description                                                                                                    |  |
|---------------------------------------|----------------------------------------------------------------------------------------------------|--|
| Group Name                            | Name of the GTPP group.                                                                                                    |  |
| CDR Storage Mode                      | Storage mode for CDRs, which could be Local or Remote.                                                                                                    |  |
| CDR Timeout                           | Maximum amount of time the system waits for a response from the CGF before assuming the packet is lost.                                                                                      |  |
| CDR Max Retries                       | Number of times the system attempts to a CGF that is not responding.                                                                                                    |  |
| Max CDR Size (bytes)                  | Maximum payload size of the GTPP packet.                                                                                                    |  |
| Max CDR Wait Time                     | Maximum payload size of the GTPP packet. The payload includes the CDR and the GTPP header.                                                                                                   |  |
| Max CDRs in Message                   | Maximum number of CDRs allowed in a single packet.                                                                                                    |  |
| Recover Files Sequence<br>Number      | Indicates whether recovery of file sequence number is enabled or not. If<br>enabled, everytime the machine is rebooted, the file sequence number<br>continues from the last sequence number. |  |
| Data Request Start<br>Sequence Number | The starting sequence number to be used in the GTPP data record transfer (DRT) record.                                                                                                    |  |
| Start File Sequence<br>Number         | Starting value of the file sequence number.                                                                                                    |  |
| Source Port Validation                | Indicates whether port checking is enabled or disabled for node alive/echo/redirection requests from the CGF.                                                                                |  |
| Dictionary                            | Dictionary supported by the GTPP group.                                                                                                    |  |
| Accounting Server                     | ·                                                                                                    |  |
| Group                                 | GTPP group, in which the accounting server is configured.                                                                                                    |  |
| Context Name                          | Name of the context, in which the CGF is configured.                                                                                                    |  |
| Primary Accounting<br>Server Address  | IPv4 or IPv6 address of the CGF.                                                                                                    |  |
| Port                                  | UDP port over which the GGSN communicates with the CGF.                                                                                                    |  |
| State                                 | Status of the CGF, which could be Active or Inactive.                                                                                                    |  |
| Priority                              | Relative priority of the CGF. This priority determines which CGF server to send the accounting data to.                                                                                      |  |

| Table 26-13 | GTPP Properties in Logical Inventory |
|-------------|--------------------------------------|
|-------------|--------------------------------------|

## **Viewing Additional Characteristics of a GTPP**

To view additional characteristics of a GTPP:

- Step 1 Right-click the required device in Prime Network Vision and choose Inventory.
- **Step 2** In the logical inventory window, choose **Logical Inventory** > *Context* > **Mobile** > *GTPP Container* >*GTPP*.

- **Step 3** Expand the GTPP node. The following list of characteristics configured for the GGSN are displayed:
  - Accounting Server Failure Detection—Attributes of the CGF accounting server within the GTPP server group.
  - CDR Attributes Indicator—Indicates whether associated attributes are enabled or disabled for CDR generation.
  - CDR Triggers—Attributes that trigger CDR generation.
  - Charging Agent— IP address and port of the system interface within the current context used to communicate with the CGF or the GTPP Storage Server (GSS).
  - EGCDR Data Generation Configuration—Attributes that represent the GTPP eG-CDR data generation configuration.
  - Local Storage—Storage server information, if CDR storage mode is Local.
  - MBMS CDR Triggers—Attributes that trigger the MBMS CDR generation.
  - Storage Server—Configuration information for the GTPP backup storage server.
- **Step 4** Click each of one of these characteristics to view its properties on the right pane. See Table 26-14 for more details on the properties of each characteristics configured for the GTPP.

| Field                                      | Description                                                                                                    |  |
|--------------------------------------------|----------------------------------------------------------------------------------------------------|--|
| Accounting Server Failure                  | Detection                                                                                                    |  |
| Detect Dead Server<br>Consecutive Failures | Number of failures that could occur before marking a CGF as dead (down).                                                  |  |
| Dead Server Suppress<br>CDRs               | Indicates whether suppression of CDRs is enabled or disabled when the GTPP server is detected as dead or unreachable.     |  |
| Dead Time                                  | Maximum duration, in seconds, before marking a CGF as dead on consecutive failures.                                       |  |
| Echo Timeout                               | The amount of time that must elapse before the system attempts to communicate with a CGF that was previously unreachable. |  |
| Echo Max Retries                           | Number of times the system attempts to communicate with a GTPP backup storage server that is not responding.              |  |
| Redirection Allowed                        | Indicates whether redirection of CDRs is allowed or not, when the primary CGF is unavailable.                             |  |
| Duplicate Hold Time<br>Minutes             | Number of minutes to hold on to CDRs that may be duplicates, when the primary CGF is down.                                |  |

Table 26-14 GTPP Characteristics

| Field                           | Description                                                        |
|---------------------------------|--------------------------------------------------------------------|
| <b>CDR Attributes Indicator</b> |                                                                    |
| Indicators                      | Indicates whether the following CDR attributes are enabled or not: |
|                                 | • PDP Type                                                         |
|                                 | • PDP Address                                                      |
|                                 | Dynamic Flag                                                       |
|                                 | • Diagnostics                                                      |
|                                 | • Node ID                                                          |
|                                 | Charging Characteristic Selection Mode                             |
|                                 | Local Record Sequence Number                                       |
|                                 | • MSISDN                                                           |
|                                 | • PLMN ID                                                          |
|                                 | PGW PLMN ID                                                        |
|                                 | • IMEI                                                             |
|                                 | • RAT                                                              |
|                                 | User Location Information                                          |
|                                 | List of Service Data                                               |
|                                 | Served MNAI                                                        |
|                                 | • Start Time                                                       |
|                                 | • Stop Time                                                        |
|                                 | PDN Connection ID                                                  |
|                                 | Served PDP PDN Address Extension                                   |
|                                 | • Duration                                                         |
| CDR Triggers                    |                                                                    |
| Triggers                        | Indicates whether the following CDR triggers are enabled or not:   |
|                                 | Volume Limit                                                       |
|                                 | • Time Limit                                                       |
|                                 | Tariff Time Change                                                 |
|                                 | Serving Node Change Limit                                          |
|                                 | Intra SGSN Group Change                                            |
|                                 | Inter PLMN SGSN Change                                             |
|                                 | EGCDR Max LOSDV Limit                                              |
|                                 | QOS Change                                                         |
|                                 | RAT Change                                                         |
|                                 | MS Timezone Change                                                 |
|                                 | • Direct Tunnel                                                    |

| Table 26-14 | GTPP Characteristics (continued) |
|-------------|----------------------------------|
|-------------|----------------------------------|

| Field                                   | Description                                                                                                    |  |  |
|-----------------------------------------|----------------------------------------------------------------------------------------------------|--|--|
| Charging Agent                          | · ·                                                                                                    |  |  |
| IP Address                              | IP address of the charging agent.                                                                                                    |  |  |
| Port                                    | Port of the charging agent.                                                                                                    |  |  |
| EGCDR Data Generation Co                | nfiguration                                                                                                    |  |  |
| Service Interval                        | The volume octet counts for the generation of the interim eG-CDRs to service data flow container in flow-based charging (FBC).                                               |  |  |
| Service Idle Timeout                    | Time interval, in seconds, to close the eG-CDR, if the minimum time duration thresholds for service data flow containers are satisfied in FBC.                               |  |  |
| Delete Service<br>Thresholds            | Configured threshold in eG-CDR to be deleted in the service.                                                                                                    |  |  |
| Include All LOSDVs                      | Indicates whether all content IDs are included in the final eG-CDR or not.                                                                                                   |  |  |
| LOSDV Max<br>Containers                 | Maximum number of List of Service Data Volume (LoSDV) containers in one eG-CDR.                                                                                              |  |  |
| LOTDV Max<br>Containers                 | Maximum number of List of Service Data Volume (LoSDV) containers in one eG-CDR.                                                                                              |  |  |
| Closing Cause Unique                    | Indicates whether the same closing cause needs to be included for multiple final eG-CDRs or not.                                                                             |  |  |
| Local Storage                           | 1                                                                                                    |  |  |
| File Format                             | File format to store CDRs.                                                                                                    |  |  |
| File Compression                        | Type of compression used on CDR files stored locally. None indicates that file compression is disabled.                                                                      |  |  |
| File Rotation Time<br>Interval          | Time duration, in seconds, after which CDR file rotation happens.                                                                                                    |  |  |
| File Rotation Volume<br>Limit (MB)      | Volume of CDR file, in MB, after which CDR file rotation happens.                                                                                                    |  |  |
| File Rotation CDR<br>Count              | Number of CDRs to include in a CDR file after which CDR file rotation happens.                                                                                               |  |  |
| Force File Rotation by<br>Time Interval | Indicates whether file rotation is forced or not. If this is enabled, the system is forced to do a file rotation at specified interval, even if there are no CDRs generated. |  |  |
| Purge Processed Files                   | Indicates whether processed files must be processed or not.                                                                                                    |  |  |
| MBMS CDR Triggers                       |                                                                                                    |  |  |
| Interval                                | Specifies the normal time duration that must elapse before closing an accounting record provided that any or all of the following conditions are satisfied:                  |  |  |
|                                         | • Down link traffic volume is reached within the time interval                                                                                                    |  |  |
|                                         | • Tariff time based trigger occurred within the time interval                                                                                                    |  |  |
|                                         | • Data volume (uplink and downlink) bucket trigger occurred within the time interval                                                                                         |  |  |
| Buckets Storage Server                  | Total number of data buckets configured for MBMS CDR trigger service.                                                                                                    |  |  |

| Table 26-14 | GTPP | Characteristics | (continued) |
|-------------|------|-----------------|-------------|
|-------------|------|-----------------|-------------|

| Field       | Description                                                                                                    |
|-------------|----------------------------------------------------------------------------------------------------|
| IP Address  | IP address of the backup storage server.                                                                                                    |
| Port        | UDP port number over which the GGSN communicates with the backup storage server.                                                               |
| Timeout     | Maximum amount of time, in seconds, the system waits for a response from<br>the GTPP backup storage server before assuming the packet is lost. |
| Max Retries | Number of times the system attempts to communicate with a GTPP backup storage server that is not responding.                                   |

### **GTPP Commands**

The following commands can be launched from the inventory by right-clicking a GTPP and choosing **Commands > Configuration** or **Commands > Show.** Before executing any commands, you can preview them and view the results. If desired, you can also schedule the commands. To find out if a device supports these commands, see the *Cisco Prime Network 3.10 Supported Cisco VNEs*.

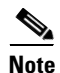

You might be prompted to enter your device access credentials while executing a command. Once you have entered them, these credentials will be used for every subsequent execution of a command in the same GUI client session. If you want to change the credentials, click **Edit Credentials**. Edit Credentials button will not be available for SNMP commands or if the command is scheduled for a later time.

| Command Type  | Command                                                                                   | Inputs Required and Notes                                                                                 |  |
|---------------|-------------------------------------------------------------------------------------------|----------------------------------------------------------------------------------------------------|--|
| Configuration | Create CGF                                                                                | Server Address (IPV4), Server Port, Server<br>Priority, Server Max                                        |  |
|               | Create Storage Server                                                                     | IP Address (IPV4), Port Number, Max Retries,<br>Timeout, Mode Type                                        |  |
|               | Modify Storage Server                                                                     | Max Retries, Timeout, Mode Type                                                                           |  |
|               | (GTPP Container > GTPP<br>Group > Storage Server)                                         |                                                                                                    |  |
|               | <b>Delete Storage Server</b><br>(GTPP Container > GTPP<br>Group > <b>Storage Server</b> ) | Click <b>Execute Now</b> to delete the storage server.                                                    |  |
|               | Delete CGF                                                                                | Server Address (IPV4), Server Port                                                                        |  |
|               |                                                                                           | Click Execute Now to delete the CGF.                                                                      |  |
|               | Delete GTPP                                                                               | Click <b>Execute Now</b> to delete the GTPP.                                                              |  |
|               | Modify CGF                                                                                | Server Address (IPV4), Server Port, Server<br>Priority, Server Max                                        |  |
|               | Modify GTPP                                                                               | Dictionary, Transport Layer Protocols, Delete<br>Accounting Type, Accounting Type, RAT<br>Generation Type |  |
| Show          | Show CGF                                                                                  | Click <b>Execute Now</b> to view the CGF.                                                                 |  |

| Table 26-15 | GTPP Commands |
|-------------|---------------|
|-------------|---------------|

## Working with EGTP

Evolved GPRS Tunneling Protocol (EGTP) formulates the primary bearer plane protocol within an LTE / EPC architecture. It provides support for tunnel management including handover procedures within and across LTE networks.

This topic contains the following sections:

- Viewing EGTP Properties, page 26-31
- EGTP Commands, page 26-32

### **Viewing EGTP Properties**

Prime Network Vision displays the EGTPs in an EGTP container under the Mobile node in the logical inventory. The icon used for representing EGTPs in the logical inventory is explained in Logical Inventory Icons, page A-6.

To view EGTP properties:

- Step 1 Right-click the required device in Prime Network Vision and choose Inventory.
- **Step 2** In the logical inventory window, choose **Logical Inventory** > *Context* > **Mobile** > *EGTP Container*.

Prime Network Vision displays the list of EGTPs configured under the container. You can view the individual EGTP details from the table on the right pane or by choosing **Logical Inventory** >*Context* > **Mobile** > *EGTP Container* > *EGTP*.

Table 26-16 describes the details available for each EGTP.

Table 26-16EGTP Properties in Logical Inventory

| Field                               | Description                                                            |  |
|-------------------------------------|------------------------------------------------------------------------|--|
| Service Name                        | Name of the EGTP service.                                              |  |
| Status                              | Status of the EGTP service.                                            |  |
| Message Validation<br>Mode          | Mode of message validation for the EGTP service.                       |  |
| Interface Type                      | Interface type for the EGTP service.                                   |  |
| Restart Counter                     | Restart counter value for the EGTP service.                            |  |
| GTPC Retransmission<br>Timeout      | Control packet retransmission timeout for the EGTP service.            |  |
| GTPC Max Request<br>Retransmissions | Maximum number of request retransmissions for the EGTP service.        |  |
| GTPC IP QoS DSCP<br>Value           | The IP QoS DSCP value for the EGTP service.                            |  |
| GTPC Echo                           | Indicates whether GTPC echo is configured for the EGTP service or not. |  |
| GTPC Echo Interval                  | GTPC echo interval for the EGTP service.                               |  |
| GTPC Echo Mode                      | GTPC echo mode, which could be Dynamic or Default.                     |  |
| GTPC Smooth Factor                  | Smooth factor used in the dynamic echo timer for the EGTP service.     |  |

### **EGTP Commands**

The following commands can be launched from the inventory by right-clicking an EGTP and choosing **Commands > Configuration.** Before executing any commands, you can preview them and view the results. If desired, you can also schedule the commands. To find out if a device supports these commands, see the *Cisco Prime Network 3.10 Supported Cisco VNEs*.

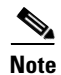

You might be prompted to enter your device access credentials while executing a command. Once you have entered them, these credentials will be used for every subsequent execution of a command in the same GUI client session. If you want to change the credentials, click **Edit Credentials**. Edit Credentials button will not be available for SNMP commands or if the command is scheduled for a later time.

| Command Type  | Command     | Inputs Required and Notes                                                                                                    |  |
|---------------|-------------|----------------------------------------------------------------------------------------------------|--|
| Configuration | Modify EGTP | General tab:                                                                                                    |  |
|               |             | Delete GTPU Service, GTPU Service,<br>Interface, Validation Mode                                                                                                    |  |
|               |             | GTPC Attributes tab:                                                                                                    |  |
|               |             | Retransmission Timeout, Echo<br>Retransmission Timeout, Maximum Retries,<br>Delete Echo Interval, Echo Interval, Dynamic<br>Echo Timer, Smooth Factor, IP QoS DSCP,<br>Delete Bind Address, Bind Address Type,<br>Bind Address, Delete Path Failure Detection<br>Policy, Path Failure Detection Policy |  |
|               | Delete EGTP | Click <b>Execute Now</b> to delete the EGTP.                                                                                                    |  |

# **LTE Networks - An Overview**

Long Term Evolution (LTE) is the latest step in moving forward from the cellular 3G services, such as GSM to UMTS to HSPA to LTE or CDMA to LTE. LTE is based on standards developed by the Third Generation Partnership Project (3GPP). LTE may also be referred more formally as Evolved UMTS Terrestrial Radio Access Network (E-UTRAN). Following are the main objectives of an LTE network.

- Increased downlink and uplink peak data rates
- Scalable bandwidth
- Improved spectral efficiency
- All IP network

Figure 26-3 provides the topology of a basic LTE network.

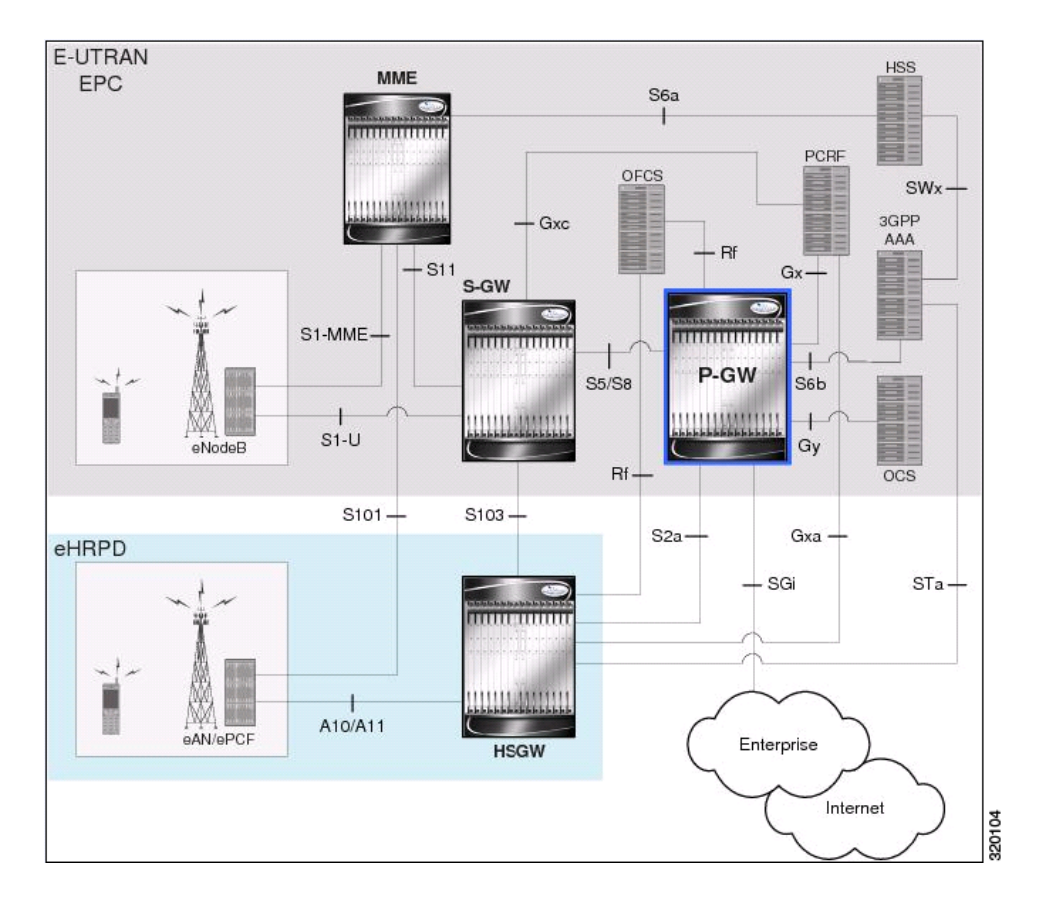

Figure 26-3 Basic LTE Network Topology

# **Working with LTE Network Technologies**

The E-UTRAN uses a simplified single node architecture consisting of the eNodeBs (E-UTRAN Node B). The eNB communicates with the Evolved Packet Core (EPC) using the S1 interface, specifically with the Mobility Management Entity (MME) and Serving Gateway (S-GW) using S1-U interface. The PDN Gateway (P-GW0 provides connectivity to the external packet data networks.

Following sections provide more details on these services and their support in Prime Network:

- Monitoring SAE-GW, page 26-34
- Working with PDN-Gateway, page 26-36
- Working with Serving Gateway, page 26-38
- Viewing QCI-QoS Mapping, page 26-40

## **Monitoring SAE-GW**

Systems Architecture Evolution (SAE) has a flat all-IP architecture with separation of control plane and user plane traffic. The main component of SAE architecture is the Evolved Packet Core (EPC), also known as SAE Core. The EPC serves as an equivalent to GPRS networks by using its subcomponents Mobility Management Entities (MMEs), Serving Gateway (S-GW), and PDN Gateway (P-GW).

#### **Mobility Management Entity (MME)**

MME is the key control node for a Long Term Evolution (LTE) access network. It is responsible for idle mode User Equipment (UE) tracking and paging procedure including retransmissions. It is involved in the bearer activation/deactivation process and is also responsible for choosing the S-GW for a UE at the initial attach and at time of intra-LTE handover involving Core Network (CN) node relocation. The MME also provides the control plane function for mobility between LTE and 2G/3G access networks with the S3 interface terminating at the MME from the SGSN.

#### Serving Gateway (S-GW)

The S-GW routes and forwards user data packets, while also acting as the mobility anchor for the user plane during inter-eNodeB handovers and as the anchor for mobility between LTE and other 3GPP technologies. For idle state UEs, the S-GW terminates the downlink data path and triggers paging when downlink data arrives for the UE. It manages and stores UE contexts, such as parameters of the IP bearer service, network internal routing information, and so on. It also performs replication of the user traffic in case of lawful interception.

For more information, see Working with Serving Gateway, page 26-38.

#### PDN Gateway (P-GW)

The P-GW provides connectivity from the UE to external packet data networks by being the point of exit and entry of traffic for the UE. A UE may have simultaneous connectivity with more than one P-GW for accessing multiple PDNs. The P-GW performs policy enforcement, packet filtering for each user, charging support, lawful interception, and packet screening. Another key role of the P-GW is to act as the anchor for mobility between 3GPP and non-3GPP technologies such as WiMAX and 3GPP2.

For more information, see Working with PDN-Gateway, page 26-36.

Running S-GW and P-GW services together as a SAE-GW provides the following benefits:

- Higher capacity—For a UE with one PDN connection that is passing through standalone S-GW and P-GW services consumes 2 license units because both S-GW and P-GW services account for it separately. SAE-GW as a single node consumes only one license unit for the same, thus increasing the capacity.
- Cohesive configuration—Configuration and management of SAE-GW as a node is simpler to follow and logical to explain.

See Viewing SAE-GW Properties, page 26-35 for details on how to view SAE-GW properties in Prime Network Vision.

### **Viewing SAE-GW Properties**

Prime Network Vision displays the SAE-GWs in a SAE-GW container under the Mobile node in the logical inventory. The icon used for representing SAE-GW in the logical inventory is explained in Logical Inventory Icons, page A-6.

To view SAE-GW properties:

- Step 1 Right-click the required device in Prime Network Vision and choose Inventory.
- **Step 2** In the logical inventory window, choose **Logical Inventory** > *Context* > **Mobile** > *SAE-GW Container*.

Prime Network Vision displays the list of SAE-GW services configured under the container. You can view the individual SAE-GW service details from the table on the right pane or by choosing **Logical Inventory** > *Context* > **Mobile** > *SAE-GW* Container > *SAE-GW*.

Table 26-18 describes the details available for each SAE-GW.

| Field           | Description                                                                                                    |  |
|-----------------|----------------------------------------------------------------------------------------------------|--|
| Service Name    | Name of the SAE-GW service.                                                                                                    |  |
| Service ID      | ID of the SAE-GW service.                                                                                                    |  |
| Status          | Status of the SAE-GW service.                                                                                                    |  |
| P-GW Service    | The P-GW service associated with the SAE-GW.                                                                                                    |  |
| S-GW Service    | The S-GW service associated with the SAE-GW.                                                                                                    |  |
| New Call Policy | Specifies if the new call related behavior of SAE-GW service is enabled or disabled, when duplicate sessions with same IP address request is received. |  |

| Table 26-18 | SAE-GW Properties in Logical | Inventory |
|-------------|------------------------------|-----------|
|-------------|------------------------------|-----------|

## **Working with PDN-Gateway**

PDN Gateway (P-GW) is the node that terminates the SGi interface towards the PDN. If a user equipment (UE) is accessing multiple PDNs, there may be more than one P-GW for that UE. The P-GW provides connectivity to the UE to external packet data networks by being the point of exit and entry of traffic for the UE. A UE may have simultaneous connectivity with more than one P-GW for accessing multiple PDNs.

The P-GW facilitates policy enforcement, packet filtering for each user, charging support, lawful interception, and packet screening. The features of P-GW include:

- Integration of multiple core network functions in a single node
- Multiple instances of P-GW can enable call localization and local breakout
- High performance across all parameters like, signaling, throughput, density, and latency
- Integrated in-line services
- Support for enhanced content charging, content filtering with blacklisting, dynamic network-based traffic optimization, application detection and optimization, stateful firewall, NAT translation, and lawful intercept
- High-availability helps to ensure subscriber satisfaction

The following topics explain how to work with P-GW in Prime Network Vision:

- Viewing P-GW Properties, page 26-36
- P-GW Commands, page 26-37

#### Viewing P-GW Properties

Prime Network Vision displays the P-GWs in a P-GW container under the Mobile node in the logical inventory. The icon used for representing P-GW in the logical inventory is explained in Logical Inventory Icons, page A-6.

To view P-GW properties:

**Step 1** Right-click the required device in Prime Network Vision and choose **Inventory**.
L

**Step 2** In the logical inventory window, choose **Logical Inventory** > Context > **Mobile** > P-GW Container.

Prime Network Vision displays the list of P-GW services configured under the container. You can view the individual P-GW service details from the table on the right pane or by choosing **Logical Inventory** > *Context* > **Mobile** > *P*-*GW* Container > *P*-*GW*.

Table 26-19 describes the details available for each P-GW.

 Table 26-19
 P-GW Properties in Logical Inventory

| Field                           | Description                                                                                                    |
|---------------------------------|----------------------------------------------------------------------------------------------------|
| Service Name                    | Name of the P-GW service.                                                                                                    |
| Service Status                  | Status of the P-GW service.                                                                                                    |
| EGTP Service                    | Evolved GPRS Tunneling Protocol (EGTP) service associated with the P-GW. EGTP provides tunneling support for the P-GW.                               |
| GGSN Service                    | GGSN service associated with the P-GW.                                                                                                    |
| LMA Service                     | Local Mobility Anchor (LMA) that facilitates proxy mobile IP on the P-GW.                                                                            |
| QCI QoS Mapping<br>Table Name   | Table name of QoS class indices that enfore QoS parameters.                                                                                          |
| New Call Policy                 | Specifies if the new call related behavior of P-GW service is enabled or disabled, when duplicate sessions with same IP address request is received. |
| Session Delete Delay<br>Timeout | Duration, in seconds, to retain a session before terminating it.                                                                                     |
| SAE-GW Service                  | Systems Architecture Evolution (SAE) gateway service associated with the P-GW.                                                                       |

**Step 3** If the P-GW is associated with PLMNs, you can view the details of the PLMNs on clicking the specified P-GW.

### **P-GW Commands**

The following commands can be launched from the inventory by right-clicking a P-GW and choosing **Commands > Configuration.** Before executing any commands, you can preview them and view the results. If desired, you can also schedule the commands. To find out if a device supports these commands, see the *Cisco Prime Network 3.10 Supported Cisco VNEs*.

Note

You might be prompted to enter your device access credentials while executing a command. Once you have entered them, these credentials will be used for every subsequent execution of a command in the same GUI client session. If you want to change the credentials, click **Edit Credentials**. Edit Credentials button will not be available for SNMP commands or if the command is scheduled for a later time.

| Table 26-20 | P-GW Commands |
|-------------|---------------|
|-------------|---------------|

| Command          | Inputs Required and Notes                    |
|------------------|----------------------------------------------|
| Create P-GW PLMN | MCC Number, MNC Number, PLMN Type            |
| Delete P-GW      | Click <b>Execute Now</b> to delete the P-GW. |

| Command     | Inputs Required and Notes                                                                                                    |
|-------------|----------------------------------------------------------------------------------------------------|
| Modify P-GW | General tab:                                                                                                    |
|             | Delete Associate Service, Associate Service Name, Accociate<br>Service Type, Delete QCI-QoS Mapping Name, QCI-QoS Mapping<br>Name, Delete New Call Policy, New Call Policy, Delete Session<br>DeleteDelay, Session Delete Delay, Session Delay Timeout |
|             | FQDN tab:                                                                                                    |
|             | Delete FQDN, FQDN Host Name, Realm Name                                                                                                    |

| Table . | 26-20 | P-GW  | Commands |
|---------|-------|-------|----------|
| Iable   | 20-20 | 1-011 | commania |

### Working with Serving Gateway

In a Long Term Evolution (LTE) / Systems Architecture Evolution (SAE) network, a Serving Gateway (S-GW) acts as a demarcation point between the Radio Access Network (RAN) and core network, and manages user plane mobility. It serves as the mobility anchor when terminals move across areas served by different eNode-B elements in Evolved UMTS Terrestrial Radio Access Network (E-UTRAN), as well as across other 3GPP radio networks such as GSM EDGE Radio Access Network(GERAN) and UTRAN. S-GW buffers downlink packets and initiates network-triggered service request procedures. Other functions include lawful interception, packet routing and forwarding, transport level packet marking in the uplink and the downlink, accounting support for per user, and inter-operator charging. The S-GW routes and forwards user data packets, while also acting as the mobility anchor for the user plane during inter-eNode-B handovers and as the anchor for mobility between LTE and other 3GPP technologies.

For idle state user equipment (UE), the S-GW terminates the downlink data path and triggers paging when downlink data arrives for the UE. It manages and stores UE contexts, such as parameters of the IP bearer service, network internal routing information, and so on. It also performs replication of the user traffic in case of lawful interception.

The following topics provide details on how to work with S-GWs in Prime Network Vision:

- Viewing S-GW Properties, page 26-38
- S-GW Commands, page 26-40

### **Viewing S-GW Properties**

Prime Network Vision displays the S-GWs in a S-GW container under the Mobile node in the logical inventory. The icon used for representing S-GW in the logical inventory is explained in Logical Inventory Icons, page A-6.

To view S-GW properties:

- **Step 1** Right-click the required device in Prime Network Vision and choose **Inventory**.
- **Step 2** In the logical inventory window, choose **Logical Inventory** > *Context* > **Mobile** > *S*-*GW Container*.

Prime Network Vision displays the list of S-GW services configured under the container. You can view the individual S-GW service details from the table on the right pane or by choosing **Logical Inventory** >*Context* > **Mobile** > *S*-*GW* Container > *S*-*GW*.

Table 26-21 describes the details available for each S-GW.

| Field                        | Description                                                                                                    |
|------------------------------|----------------------------------------------------------------------------------------------------|
| Service Name                 | Name of the S-GW service.                                                                                                    |
| Service Status               | Status of the S-GW service.                                                                                                    |
| Accounting Context           | Name of the context configured on the system that processes accounting for service requests handled by the S-GW service.                                                                              |
| Accounting GTPP<br>Group     | Name of the accounting GTPP group associated with the S-GW service. This will hold the configured GTPP server group (for GTPP servers redundancy) on a S-GW service for CGF accounting functionality. |
| Accounting Mode              | Accounting protocol, which could be GTPP or Radius-Diameter.                                                                                                    |
| Egress Protocol              | Egress protocol used for the S-GW service, which could be GTP, GTP-PMIP, or PMIP.                                                                                                    |
| Ingress EGTP Service         | Ingress EGTP service associated with the S-GW. EGTP provides tunneling support for the S-GW.                                                                                                    |
| Egress Context               | Context used for S-GW service egress.                                                                                                    |
| Egress ETGP Service          | Ingress EGTP service associated with the S-GW. EGTP provides tunneling support for the S-GW.                                                                                                    |
| Egress Mag Service           | Mobile Access Gateway (MAG) egress service through calls are routed to the S-GW.                                                                                                    |
| IMS Authorization<br>Service | IMS authorization service associated with the S-GW.                                                                                                    |
| Accounting Policy            | Accounting policy configured for the S-GW.                                                                                                    |
| New Call Policy              | Specifies if the new call related behavior of S-GW service is enabled or disabled, when duplicate sessions with same IP address request is received.                                                  |
| QCI QoS Mapping<br>Table     | Table name of QoS class indices that enfore QoS parameters.                                                                                                    |
| SAE GW Service               | Systems Architecture Evolution (SAE) gateway service associated with the S-GW.                                                                                                    |

 Table 26-21
 S-GW Properties in Logical Inventory

Step 3 If the S-GW is associated with PLMNs, you can view the PLMN entries on clicking the specified S-GW.

### **S-GW Commands**

The following commands can be launched from the inventory by right-clicking an S-W and choosing **Commands > Configuration.** Before executing any commands, you can preview them and view the results. If desired, you can also schedule the commands. To find out if a device supports these commands, see the *Cisco Prime Network 3.10 Supported Cisco VNEs*.

Note

You might be prompted to enter your device access credentials while executing a command. Once you have entered them, these credentials will be used for every subsequent execution of a command in the same GUI client session. If you want to change the credentials, click **Edit Credentials**. Edit Credentials button will not be available for SNMP commands or if the command is scheduled for a later time.

| Command          | Inputs Required and Notes                                                                                                    |
|------------------|----------------------------------------------------------------------------------------------------|
| Create S-GW PLMN | MCC Number, MNC Number, PLMN Type                                                                                                    |
| Delete S-GW      | Click Execute Now to delete the P-GW.                                                                                                    |
| Modify S-GW      | General tab:<br>Accounting Mode, Delete Accounting Context Name, Accounting<br>Context Name, Gtpp Group Name, Delete QCI-QoS Mapping<br>Name, QCI-QoS Mapping Name, Egress Protocol, Delete Egress<br>Context Name, Egress Context Name, Delete EGTP Service Name,<br>EGTP Service Name, Delete MAG Service Name, MAG Service<br>Name, Delete Ingress EGTP Service Name, Ingress EGTP Service<br>Name, Delete Accounting Policy Name, Accounting Policy Name,<br>Delete IMS Authorization Service Name, IMS Authorization<br>Service Name, Delete New Call Policy, New Call Policy |

#### Table 26-22 S-GW Commands

### Viewing QCI-QoS Mapping

The QoS Class Index (QCI) to QoS mapping configuration mode is used to map QCIs to enforceable QoS parameters. Mapping can occur between the RAN and the S-GW, the MME, and/or the P-GW in an LTE network or between the RAN and the eHRPD Serving Gateway (HSGW) in an eHRPD network. This is a global configuration. These maps can be imported by P-gateway and S-gateway to enforce these parameters on upstream/downstream traffic.

Prime Network Vision displays the QCI-QoS mapping information under the Mobile node in the logical inventory. See Figure 26-4.

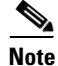

QCI-QoS mapping is applicable only for the 'local' context in the logical inventory.

To view QCI-QoS mapping:

Step 1 Right-click the required device in Prime Network Vision and choose Inventory.

Step 2 In the logical inventory window, choose Logical Inventory > local > Mobile > QCI-QoS Mapping.

Prime Network Vision displays the list of QCI-QoS mapping records configured under the container. You can view the individual record from the table on the right pane or by choosing **Logical Inventory** >*Context* > **Mobile** > **QCI-QoS Mapping** >*Mapping Name*.

Table 26-23 describes the QCI-QoS mapping details.

| Field                     | Description                                                             |
|---------------------------|-------------------------------------------------------------------------|
| Mapping Name              | Name of the QCI-QoS mapping record.                                     |
| QCI-QoS Mapping Table     |                                                                         |
| QCI Number                | QCI number.                                                             |
| QCI Type                  | QCI type.                                                               |
| Uplink                    | DSCP marking to be used for encapsulation and UDP for uplink traffic    |
| Downlink                  | DSCP marking to be used for encapsulation and UDP for downlink traffic  |
| Max Packet Delay          | Maximum packet delay, in milliseconds, that can be applied to the data. |
| Max Error Rate            | Maximum error loss rate of non congestion related packet loss.          |
| Delay Class               | Packet delay.                                                           |
| Precedence Class          | Indicates packet precedence.                                            |
| Reliability Class         | Indicates packet reliability.                                           |
| Traffic Policing Interval | Traffic policing interval.                                              |

Table 26-23 OCI-OoS Mapping

## **Viewing Operator Policies, APN Remaps, and APN Profiles**

Operator policy provides mechanisms to fine tune the behavior of subsets of subscribers above and beyond the behaviors described in the user profile. It can also be used to control the behavior of visiting subscribers in roaming scenarios, enforcing roaming agreements, and providing a measure of local protection against foreign subscribers.

An operator policy associates APNs, APN profiles, an APN remap table, and a call-control profile to ranges of International Mobile Subscriber Identities (IMSIs). These profiles and tables are created and defined within their own configuration modes to generate sets of rules and instructions that can be reused and assigned to multiple policies. In this manner, an operator policy manages the application of rules governing the services, facilities, and privileges available to subscribers. These policies can override standard behaviors and provide mechanisms for an operator to get around the limitations of other infrastructure elements, such as DNS servers and HSSs.

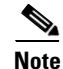

Operator policies and APN profiles are applicable only for the 'local' context in the logical inventory.

L

The following topics explain how to view operator policies, APN remaps, and APN profiles in Prime Network Vision:

- Viewing Operator Policies, page 26-42
- Viewing APN Remaps, page 26-44
- Viewing APN Profiles, page 26-46

### **Viewing Operator Policies**

Operator policies provide an operator with a range of control to manage the services, facilities, and privileges available to subscribers. By configuring the various components of an operator policy, the operator fine tunes any desired restrictions or limitations needed to control call handling and this can be done for a group of callers within a defined IMSI range or per subscriber.

Besides enhancing operator control through configuration, the operator policy feature minimizes configuration by drastically reducing the number of configuration lines needed. Operator policy maximizes configurations by breaking them into the following reusable components that can be shared across IMSI ranges or subscribers:

- Call-control profiles
- IMEI profiles (SGSN only)
- APN profiles
- APN remap tables
- Operator policies
- IMSI ranges

To view operator policies in logical inventory:

- **Step 1** Right-click the required device in Prime Network Vision and choose **Inventory**.
- Step 2 In the logical inventory window, choose Logical Inventory > local > Mobile > Policy > Operator Policies

Prime Network Vision displays the list of operator policies configured under the container. You can view the individual policy details from the table on the right pane or by choosing **Logical Inventory** > *local* > **Mobile** > **Policy** > **Operator Policies** > *Policy*.

Table 26-24 describes the details available for each operator policy.

If an operator policy is configured with IMEI ranges and APN entries, the details are displayed in the respective tabs IMEI Ranges and APN Entries on the content pane.

| Field                | Description                                                           |
|----------------------|-----------------------------------------------------------------------|
| Name                 | Name of the operator policy.                                          |
| Description          | Description of the operator policy.                                   |
| Call Control Profile | Name of the call control profile associated with the operator policy. |

Table 26-24 Operator Policies in Logical Inventory

Name

| Field                           | Description                                                                                                    |
|---------------------------------|----------------------------------------------------------------------------------------------------|
| Call Control Validity           | Indicates whether the call control profile name associated with the operator policy is valid or is not created yet (invalid).                                                                                                    |
| APN Remap Table<br>Name         | Name of the APN remap table associated with the operator policy.                                                                                                    |
| APN Remap Table<br>Validity     | Indicates whether the APN remap table name associated with the operator policy is valid or is not created yet (invalid).                                                                                                    |
| Default APN Profile<br>Name     | Name of the default APN profile associated with the operator policy.                                                                                                    |
| Default APN Profile<br>Validity | Indicates whether the default APN profile name associated with the operator policy is valid or is not created yet (invalid).                                                                                                    |
| IMEI Ranges                     |                                                                                                    |
| Start Range                     | The starting number in the range of IMEI profiles.                                                                                                    |
| To Range                        | The ending number in the range of IMEI profiles.                                                                                                    |
| Software Version                | Software version to fine tune the IMEI definition.                                                                                                    |
| Profile Name                    | Name of the IMEI profile associated with the IMEI range. Displays 'None', if no profile is associated with the range.                                                                                                    |
| Validity                        | Validity of the IMEI profile.                                                                                                    |
| APN Entries                     |                                                                                                    |
| NI                              | APN network identifier.                                                                                                    |
| NI APN Profile                  | Name of the APN profile associated with the network identifier. An APN profile groups a set of APN-specific parameters that may be applicable to one or more APNs. When a subscriber requests an APN that has been identified in a selected operator policy, the parameter values configured in the associated APN profile are applied.  |
| NI APN Profile Validity         | Indicates whether the NI APN profile associated with the operator policy is valid or is not created yet (invalid).                                                                                                    |
| OI                              | APN operator identifier.                                                                                                    |
| OI APN Profile                  | Name of the APN profile associated with the operator identifier. An APN profile groups a set of APN-specific parameters that may be applicable to one or more APNs. When a subscriber requests an APN that has been identified in a selected operator policy, the parameter values configured in the associated APN profile are applied. |
| OI APN Profile                  | Indicates whether the OI APN profile associated with the operator policy is valid or is not created yet (invalid).                                                                                                    |

| Table 26-24 | Operator Policies in Logical Inventory (continued) |
|-------------|----------------------------------------------------|
|             |                                                    |

### **Viewing APN Remaps**

An APN remap tables allow an operator to override an APN specified by a user, or the APN selected during the normal APN selection procedure, as specified by 3GPP TS 23.060. This level of control enables operators to deal with situations such as:

- An APN is provided in the activation request that does not match with any of the subscribed APNs; either a different APN was entered or the APN could have been misspelled. In such situations, the SGSN rejects the activation request. It is possible to correct the APN, creating a valid name so that the activation request is not rejected.
- In some cases, an operator might want to force certain devices or users to use a specific APN. For example, a set of mobile users may need to be directed to a specific APN. In such situations, the operator needs to override the selected APN.

An APN remap table group is a set of APN-handling configurations that may be applicable to one or more subscribers. When a subscriber requests an APN that has been identified in a selected operator policy, the parameter values configured in the associated APN remap table are applied. For example, an APN remap table allows configuration of the following:

- APN aliasing—Maps incoming APN to a different APN, based on partial string match (MME and SGSN) or matching charging characteristic (SGSN only).
- Wildcard APN—Allows APN to be provided by the SGSN, when wildcard subscription is present and the user has not requested an APN.
- Default APN—Allows a configured default APN to be used, when the requested APN cannot be used.

APN remap tables are configured with commands in the APN Remap Table configuration mode. A single APN remap table can be associated with multiple operator policies, but an operator policy can only be associated with a single APN remap table.

To view APN remap properties in logical inventory:

- **Step 1** Right-click the required device in Prime Network Vision and choose **Inventory**.
- Step 2In the logical inventory window, choose Logical Inventory > local > Mobile > > Profile > APN<br/>Remaps

Prime Network Vision displays the list of APN remaps configured under the container. You can view the individual APN remap details from the table on the right pane or by choosing **Logical Inventory** > *local* > **Mobile** > **Profile** > **APN Remaps** > *APN Remap*.

Table 26-25 describes the details available for each APN remap.

If an APN remap is configured with charging characteristics and NI and OI entries, the details are displayed in the respective tabs Charging Characteristics and Network And Operator Identifier Entries on the content pane.

| Field                        | Description                                                        |
|------------------------------|--------------------------------------------------------------------|
| Name                         | Name of the APN remap.                                             |
| Description                  | Description of the APN remap.                                      |
| APN When No APN<br>Requested | APN network identifier that will be used when no APN is requested. |

 Table 26-25
 APN Remap Properties in Logical Inventory

| Field                         | Description                                                                                                    |  |
|-------------------------------|----------------------------------------------------------------------------------------------------|--|
| Wildcard APN for IPv4         | Wildcard APN included in the subscriber record, with PDP type as IPv4 context.                                                                                                    |  |
| Wildcard APN for IPv6         | Wildcard APN included in the subscriber record, with PDP type as IPv6 context.                                                                                                    |  |
| Wildcard APN for<br>IPv4v6    | Wildcard APN included in the subscriber record, with PDP type as both IPv4 and IPv6 contexts.                                                                                                    |  |
| Wildcard APN for PPP          | Wildcard APN included in the subscriber record, with PDP type as PPP context.                                                                                                    |  |
| Charging Characteristics      |                                                                                                    |  |
| Profile Index                 | Profile index in charging characteristics.                                                                                                    |  |
| Behavior Bit Value            | Behavior bit in charging characteristics.                                                                                                    |  |
| APN For Overriding            | Name of the APN profile that the charging characteristic attributes must be applied to, to generate CDRs.                                                                                          |  |
| Network And Operator Iden     | tifier Entries                                                                                                    |  |
| Requested NI                  | The old network identifier that is being mapped for replacement.                                                                                                    |  |
| Mapped to NI                  | The new network identifier.                                                                                                    |  |
| NI Wildcard Replace<br>String | When a wildcard character is included in the old APN network identifier, this parameter identifies the information to replace the wildcard in the new APN network identifier.                      |  |
| Requested OI                  | The old operator identifier that is being mapped for replacement.                                                                                                    |  |
| Mapped to OI                  | The new operator identifier.                                                                                                    |  |
| OI MNC Replace String         | When a wildcard character is included in the MNC portion of the old APN operator identifier, this parameter identifies the information to replace the wildcard in the new APN operator identifier. |  |
| OI MCC Replace String         | When a wildcard character is included in the MCC portion of the old APN operator identifier, this parameter identifies the information to replace the wildcard in the new APN operator identifier. |  |

| Table 26-25 | APN Remap Properties in Logical Inventory (continued) |
|-------------|-------------------------------------------------------|
| 10010 20 25 | A M nemap r ropences in Logical inventory (continueu) |

**Step 3** If a default APN is configured for the remap, click the **Default APN** node under the APN remap. You can view the following details on the content pane.

| Field                                       | Description                                                                                                    |  |
|---------------------------------------------|----------------------------------------------------------------------------------------------------|--|
| Default APN Name                            | Name of the default APN.                                                                                                    |  |
| Use Default APN When<br>No APN is Requested | Indicates whether the configured default APN can be used or not, if there is no APN in the request.                                     |  |
| Use Default APN When<br>DNS Query Fails     | Indicates whether the configured default APN can be used or not, if DNS query fails.                                                    |  |
| Fallback APN to Use                         | A fallback APN to be used when the configured default APN is not present<br>in the subscription, so that activation does not fail.      |  |
| Fallback APN in First<br>Subscription       | Indicates whether APN from the first subscription record must be used, when the configured default APN is not available.                |  |
| Use APN From Single<br>Subscription Record  | Indicates whether APN from the subscription record must be used, if it is the only record available and the normal APN selection fails. |  |

| Table 26-26 | Default APN Pro | perties in Lo | gical Inventory |
|-------------|-----------------|---------------|-----------------|
|             |                 |               | 3               |

### **Viewing APN Profiles**

APN Profile defines a set of parameters controlling the SGSN or MME behavior, when a specific APN is received or no APN is received in a request. An APN profile is a key element in the Operator Policy feature. An APN profile is not used or valid unless it is associated with an APN and this association is specified in an operator policy.

Essentially, an APN profile is a template which groups a set of APN-specific commands that may be applicable to one or more APNs. When a subscriber requests an APN that has been identified in a selected operator policy, then the set of commands in the associated APN profile will be applied. The same APN profile can be associated with multiple APNs and multiple operator policies.

An APN profile groups a set of APN-specific parameters that may be applicable to one or more APNs. When a subscriber requests an APN that has been identified in a selected operator policy, the parameter values configured in the associated APN profile are applied. For example:

- Enable or disable a direct tunnel (DT) per APN (SGSN).
- Define charging characters for calls associated with a specific APN.
- Identify a specific GGSN to be used for calls associated with a specific APN (SGSN).
- Define various quality of service (QoS) parameters to be applied to calls associated with a specific APN.
- Restrict or allow PDP context activation on the basis of access type for calls associated with a specific APN.

A single APN profile can be associated with multiple operator policies.

To view APN profile properties in logical inventory:

Step 1 Right-click the required device in Prime Network Vision and choose Inventory.

Step 2 In the logical inventory window, choose Logical Inventory > local > Mobile > Profile > APN Profiles.

Prime Network Vision displays the list of APN profiles configured under the container. You can view the individual APN profile details from the table on the right pane or by choosing **Logical Inventory** > *local* > **Mobile** > **Profile** > **APN Profiles** > *APN Profile*.

Table 26-27 describes the details available for each APN remap.

If additional properties are configured for the APN profile, you can click the respective tabs on the content pane to view the details:

- Gateway Entries
- RANAP ARP Entries
- QoS Class Entries
- Uplink Traffic Policing Entries/Downlink Traffic Policing Entries

| Field                                   | Description                                                                                                    |  |  |
|-----------------------------------------|----------------------------------------------------------------------------------------------------|--|--|
| Name                                    | Name of the APN profile.                                                                                                    |  |  |
| Description                             | Description of the APN profile.                                                                                                    |  |  |
| QoS Service Capping<br>Prefer Type      | Operational preferences for QoS parameters, specifically QoS bit rates.<br>Value could be one of the following:                                        |  |  |
|                                         | • both-hlr-and-local—Instructs the SGSN to use the locally configured QoS or HLR subscription.                                                         |  |  |
|                                         | • hlr-subscription—Instructs the SGSN to use QoS bit rate from HLR configuration and use the same for session establishment.                           |  |  |
|                                         | • local—Instructs the SGSN to use the locally configured QoS bit rate and use the same for session establishment.                                      |  |  |
| Address Resolution<br>Mode              | Address resolution mode of the APN profile, which could be one of the following:                                                                       |  |  |
|                                         | • fallback-for-dns—Uses DNS query for address resolution.                                                                                              |  |  |
|                                         | local—Uses locally configured address.                                                                                                    |  |  |
| CC Preferred Source                     | Charging characteristic settings to be used for S-CDRs, which could be one of the following:                                                           |  |  |
|                                         | • hlr-value-for-scdrs—Instructs the system to use charging characteristic settings received from the HLR for S-CDRs.                                   |  |  |
|                                         | • local-value-for-scdrs—Instructs the profile preference to use only locally configured/stored charging characteristic settings for S-CDRs.            |  |  |
| CC Local SCDR<br>Behavior Bit           | Value of the behavior bit for the charging characteristics for S-CDRs.                                                                                 |  |  |
| CC Local SCDR<br>Behavior Profile Index | Value of the profile index for the charging characteristics for S-CDRs.                                                                                |  |  |
| GGSN Algorithm<br>Applicable            | Selection algorithm for GGSNs. This parameter allows the operator to configure multiple GGSN pools by assigning the GGSN to a secondary pool of GGSNs. |  |  |

#### Table 26-27 APN Profile Properties in Logical Inventory

| Field                                             | Description                                                                                                    |  |  |
|---------------------------------------------------|----------------------------------------------------------------------------------------------------|--|--|
| IP Source Validation                              | Configures settings related to IP source violation detection with one of the following criteria:                                                                                                    |  |  |
|                                                   | • deactivate—Deactivates the PDP context with one of the following conditions:                                                                                                    |  |  |
|                                                   | <ul> <li>Deactivates all PDP contexts of the MS/UE. Default is to deactivate<br/>errant PDP contexts.</li> </ul>                                                                                                    |  |  |
|                                                   | <ul> <li>Excludes packets having an invalid source IP address from the<br/>statistics used in the accounting records.</li> </ul>                                                                                     |  |  |
|                                                   | <ul> <li>Deactivates all assosiated PDP contexts (primary/secondary).</li> <li>Default is to deactivate errant PDP contexts.</li> </ul>                                                                              |  |  |
|                                                   | <ul> <li>Configures maximum number of allowed IP source violations<br/>before the session is deactivated.</li> </ul>                                                                                                 |  |  |
|                                                   | • discard—Discards errant packets and excludes packets having an invalid source IP address from the statistics used in the accounting records.                                                                       |  |  |
|                                                   | • ignore—Ignores checking of packets for MS/UE IP source violation.                                                                                                    |  |  |
| IP Source Validation<br>Tolerance Limit           | Maximum number of allowed IP source violations before the session is deactivated.                                                                                                    |  |  |
| Direct Tunnel                                     | Permission for direct tunnel establishment by GGSNs, which could be<br>not-permitted-by-ggsn or remove.                                                                                                    |  |  |
| Private Extension<br>LORC IE to GGSN              | Indicates whether GTPC private extension is enabled or not for the over charging protection feature of the GGSN.                                                                                                    |  |  |
| Private Extension<br>LORC IE to SGSN              | Indicates whether GTPC private extension is enabled or not for the over charging protection feature of the SGSN.                                                                                                    |  |  |
| Idle Mode Access<br>Control List IPV4             | Group of IPv4 Access Control Lists (ACLs) that define rules to apply to downlink data destined for UEs in an idle mode.                                                                                              |  |  |
| Idle Mode Access<br>Control List IPV6             | Group of IPv6 ACLs that define rules to apply to downlink data destined for UEs in an idle mode.                                                                                                    |  |  |
| DNS Query with<br>MSISDN Start Offset<br>Position | The position of the first digit in the MSISDN to start an offset and create a new APN DNS query string that is intended to assist roaming subscribers to use the local GGSN.                                         |  |  |
| DNS Query with<br>MSISDN End Offset<br>Position   | The position of the last digit in the MSISDN to be part of the offset.                                                                                                    |  |  |
| DNS Query with LAC<br>or RAC                      | Indicates whether geographical information must be appended to the APN string that is sent to the DNS query or not. This information is used during the DNS query process to select the geographically closest GGSN. |  |  |
| DNS Query with RNC ID                             | Indicates whether the SGSN must include the ID of the calling RNC in the APN DNS query string or not.                                                                                                    |  |  |
| DNS Query with<br>Charging<br>Characteristics     | Indicates whether charging characteristic configuration is enabled for the APN profile or not.                                                                                                    |  |  |

 Table 26-27
 APN Profile Properties in Logical Inventory (continued)

| Field                                              | Description                                                                                                |  |
|----------------------------------------------------|----------------------------------------------------------------------------------------------------|--|
| DNS Query Charging<br>Characteristics ID<br>Format | Format of the charging characteristic information to be included.                                          |  |
| Gateway Entries                                    | ·                                                                                                    |  |
| Gateway Entry                                      | Gateway entry configured for the APN profile.                                                              |  |
| IP Address                                         | IPv4 or IPv6 addresses of the gateway configured.                                                          |  |
| Priority                                           | Priority of the gateway to consider during address selection.                                              |  |
| Weight                                             | Weightage or importance assigned to the gateway for load balancing.                                        |  |
| Pool                                               | Gateway pool assigned.                                                                                     |  |
| Gateway Type RANAP ARP Entries                     | Type of gateway configured, which could be GGSN or P-GW.                                                   |  |
| Traffic Class                                      | Traffic class of the Radio Access Network Application Part (RANAP) configuration.                          |  |
| Subscription Priority                              | Subscription priority of the traffic class; the lowest number denoting the highest priority.               |  |
| Priority Level                                     | Priority level for the subscription priority.                                                              |  |
| Preemption Capability                              | Preemption capability value of the traffic class.                                                          |  |
| Preemption<br>Vulnerability                        | Preemption vulnerability value of the traffic class.                                                       |  |
| Queuing Allowed                                    | Indicates whether queuing is allowed for the traffic class or not.                                         |  |
| QoS Class Entries                                  |                                                                                                    |  |
| Class Name                                         | Traffing class of the QoS configuration.                                                                   |  |
| Service Delivery Unit<br>Delivery Order            | Indicates whether bearer should provide in-sequence delivery of service data units (SDUs) or not.          |  |
| Delivery of Erroneous<br>Service Delivery Units    | Indicates whether SDUs detected as erroneous should be delivered or discarded.                             |  |
| Max Bit Rate Uplink                                | Maximum bit rate, in kbps, allowed for uplink between MS and the core network.                             |  |
| Max Bit Rate Downlink                              | Maximum bit rate, in kbps, allowed for downlink between MS and the core network.                           |  |
| Allocation Retention<br>Priority                   | Relative importance compared to other Radio Access Bearers (RABs) for allocation and retention of the RAB. |  |
| Traffic Handling<br>Priority                       | Relative importance for traffic handling when compared to other RABs.                                      |  |
| SDU Max Size                                       | Maximum allowed SDU size, in bytes.                                                                        |  |
| SDU Error Ratio                                    | Fraction of SDUs lost or detected as erroneous.                                                            |  |
| Guaranteed Bit Rate<br>Uplink                      | Uplink bit rate, in kbps, that is assured for a given RAB between MS and the core network.                 |  |
| Guaranteed Bit Rate<br>Downlink                    | Downlink bit rate, in kbps, that is assured for a given RAB between MS and the core network.               |  |

| Table 26-27 | APN Profile Properties in Logical Inventory (continued) |
|-------------|---------------------------------------------------------|
|             |                                                         |

| Field                                | Description                                                                                                    |  |
|--------------------------------------|----------------------------------------------------------------------------------------------------|--|
| Minimum Transfer<br>Delay            | Minimum transfer delay, in milliseconds.                                                                                                    |  |
| Residual BER                         | Undetected bit error ratio (BER) in the delivered SDUs.                                                                                                    |  |
| MBR Map Down                         | Attribute that maps or converts the received HLR maximum bit rate (MBR) (from value) to a locally configured downlink MBR value (to value).                                                                             |  |
| MBR Map Up                           | Attribute that maps or converts the received HLR MBR (from value) to a locally configured uplink MBR value (to value).                                                                                                  |  |
| Uplink Traffic Policing Entr         | es/Downlink Traffic Policing Entries                                                                                                    |  |
| Traffic Class                        | Traffic class of the QoS configuration.                                                                                                    |  |
| Burst Size Auto<br>Readjust          | Indicates whether the auto readjustment of burst size is enabled or disabled.<br>This parameter is used in dynamic burst size calculation, for traffic policing,<br>at the time of PDP activation or modification.      |  |
| Burst Size Auto<br>Readjust Duration | The burst size readjustment duration in seconds. This parameter indicates the number of seconds that the dynamic burst size calculation will last for. This allows the traffic to be throttled at the negotiated rates. |  |
| Peak Burst Size (bytes)              | The peak burst size allowed, in bytes, for the uplink/downlink direction and QoS class.                                                                                                    |  |
| Guaranteed Burst Size<br>(bytes)     | The guaranteed burst size allowed, in bytes, for the uplink/downlink direction and QoS class.                                                                                                    |  |
| Exceed Action                        | The action to be taken on packets that exceed the committed data rate, but do not violate the peak data rate. The action could be one of the following:                                                                 |  |
|                                      | • Drop                                                                                                    |  |
|                                      | Lower IP Precedence                                                                                                    |  |
|                                      | • Transmit                                                                                                    |  |
| Violate Action                       | The action to be taken on packets that exceed both committed and peak data rates. The action could be one of the following:                                                                                             |  |
|                                      | • Drop                                                                                                    |  |
|                                      | Lower IP Precedence                                                                                                    |  |
|                                      | • Shape                                                                                                    |  |
|                                      | • Transmit                                                                                                    |  |

 Table 26-27
 APN Profile Properties in Logical Inventory (continued)

### **Viewing Additional Characteristics of an APN Profile**

To view additional characteristics of an APN profile:

- Step 1 Right-click the required device in Prime Network Vision and choose Inventory.
- **Step 2** In the logical inventory window, choose **Logical Inventory** > *local* > **Mobile** > **Profile** > **APN Profiles** > *APN Profile*.

L

- **Step 3** Expand the *APN Profile* node. The following list of characteristics configured for the APN profile are displayed:
  - PDP Inactivity Actions—Attributes related to PDP data inactivity. Once a data communication is in progress there are cases where this data communication can be inactive after some time, for example, when the user has locked the phone after browsing the internet or when the battery suddenly drains out. In such a case, the SGSN can take a configured action based on this inactivity. The inactivity timeout and the actions that can be taken based on certain conditions are modeled in this configuration.
  - QoS to DSCP Mapping (Downlink) / Qos to DSCP Mapping (Uplink)—Mapping of QoS parameters to DSCP. Configuration of the local values for the traffic class (TC) parameters for QoS configured for the APN.
  - PDP Restrictions (UMTS) / PDP Restrictions (GPRS)—Activation restrictions on PDP.
- **Step 4** Click each of one of these characteristics to view its properties on the right pane. See Table 26-28 for more details on the properties of each characteristics configured for the APN profile.

| Field                                              | Description                                                                                                    |  |
|----------------------------------------------------|----------------------------------------------------------------------------------------------------|--|
| PDP Inactivity Actions                             | 1                                                                                                    |  |
| PDP Inactivity Idle<br>Timeout                     | Timeout duration for PDP inactivity. PDP context is deactivated, if it is inactive for the given duration.                                                                        |  |
| PDP Inactivity Idle<br>Timeout Action              | Action to be taken when the PDP data communication is inactive for the timeout duration.                                                                                          |  |
| PDP Inactivity Idle<br>Timeout Action<br>Condition | Condition when the GPRS detach procedure should be executed on the PDP context, when the timeout is reached or exceeded.                                                          |  |
| PDP IPV4 IPV6<br>Override                          | PDP type to use, per APN, if dual PDP type addressing is not supported by the network.                                                                                            |  |
| QoS to DSCP Mapping (Dov                           | vnlink) / Qos to DSCP Mapping (Uplink)                                                                                                    |  |
| Conversational                                     | Real time conversational traffic class of service, which is reserved for voice traffic.                                                                                           |  |
| Streaming                                          | Streaming traffic class of service, which handes one-way, real-time data transmission, such as streaming video or audio.                                                          |  |
| Interactive Threshold<br>Priority 1/2/3            | Interactive traffic class of service with threshold priorities 1, 2, and 3.                                                                                                    |  |
| Background                                         | Background traffic class of service. This best-effort class manages traffic that is handled as a background function, such as e-mail, where time to delivery is not a key factor. |  |
| Interactive TP1 Alloc<br>P1/P2/P3                  | Interactive traffic class of service, with threshold priority 1 and allocation priorities 1, 2, and 3.                                                                            |  |
| Interactive TP2 Alloc<br>P1/P2/P3                  | Interactive traffic class of service, with threshold priority 2 and allocation priorities 1, 2, and 3.                                                                            |  |
| Interactive TP3 Alloc<br>P1/P2/P3                  | Interactive traffic class of service, with threshold priority 3 and allocation priorities 1, 2, and 3.                                                                            |  |

#### Table 26-28 APN Profile Additional Characteristics

Γ

| Field                                             | Description                                                                  |  |  |
|---------------------------------------------------|------------------------------------------------------------------------------|--|--|
| PDP Restrictions (UMTS) / PDP Restrictions (GPRS) |                                                                              |  |  |
| QoS Class Background                              | Indicates whether background traffic class of service is enabled or not.     |  |  |
| QoS Class Interactive                             | Indicates whether interactive traffic class of service is enabled or not.    |  |  |
| QoS Class Streaming                               | Indicates whether streaming traffic class of service is enabled or not.      |  |  |
| QoS Class<br>Conversational                       | Indicates whether conversational traffic class of service is enabled or not. |  |  |

| Table 26-28 | APN Profile Additional Characteristics (continued) |
|-------------|----------------------------------------------------|
|-------------|----------------------------------------------------|

# **Working with Active Charging Service**

Enhanced Charging Service (ECS), also known as Active Charging Service (ACS), is an in-line service, which is integrated within the platform and provides mobile operators the ability to offer tiered, detailed, and itemized billing to subscribers. Data packets flow through the ECS subsystem and relevant actions are performed based on the configured rules. Charging records (xCDRs) will be generated and forwarded to ESS or billing systems for prepaid and post paid billing.

The major components and functions of an ECS solution are given below.

#### **Content Service Steering**

Content Service Steering (CSS) enables directing selective subscriber traffic into the ECS subsystem. CSS uses Access Control Lists (ACLs) to redirect selective subscriber traffic flows. ACLs control the flow of packets into and out of the system. ACLs consist of rules (ACL rules) or filters that control the action taken on packets matching the filter criteria.

ACLs are configurable on a per-context basis and apply to a subscriber through either a subscriber profile (for PDSN) or an APN profile (for GGSN) in the destination context.

#### **Protocol Analyzer**

Protocol analyzer stack is responsible for analyzing the individual protocol fields during packet inspection. The analyzer supports the following types of packet inspection:

- Shallow Packet Inspection—Inspection of the Layer 3 (IP header) and Layer 4 (for example, UDP or TCP header) information.
- Deep Packet Inspection—Inspection of Layer 7 and above information. This functionality includes:
  - Detection of Uniform Resource Identifier (URI) information at level 7 (example, HTTP)
  - Identification of true destination in the case of terminating proxies, where shallow packet inspection only reveals the destination IP address/port number of a terminating proxy

#### **Rule Definitions**

Rule definitions (ruledefs) are user-defined expressions, based on protocol fields and protocol states, which define what actions to take when specific field values are true.

Most important rule definitions are related to Routing and Charging as explained below:

- Routing Ruledefs—Routing ruledefs are used to route packets to content analyzers. Routing ruledefs determine which content analyzer to route the packet to, when the protocol fields and/or protocol states in ruledef expression are true.
- Charging Ruledefs—Charging ruledefs are used to specify what action to take based on the analysis done by the content analyzers. Actions can include redirection, charge value, and billing record emission.

#### **Rule Base**

A rule base is a collection of rule definitions and their associated billing policy. The rule base determines the action to be taken when a rule is matched. Rule bases can also be used to apply the same rule definitions for several subscribers, which eliminate the need to have unique rule definition for each subscriber. We can set priority, default bandwidth policy, type of billing for subscriber sessions, for a rule definition or group of rule definitions in the rule base.

#### **Content Filtering**

ACS also offers a content filtering mechanism. Content filtering is an in-line service available for 3GPP and 3GPP2 networks to filter HTTP and WAP requests from mobile subscribers, based on the URLs in the requests. Content filtering uses the DPI feature of ECS to discern HTTP and WAP requests. This enables operators to filter and control the content that an individual subscriber can access, so that subscribers are inadvertently not exposed to universally unacceptable content and/or content inappropriate as per the subscribers' preferences.

The content filtering service offers the following solutions:

- URL Blacklisting—With this solution, all HTTP/WAP URLs in subscriber requests are matched against a database of blacklisted URLs. If there is a match, the flow is discarded, redirected, or terminated as configured. If there is no match, subscribers view the content as they would normally.
- Category-based Content Filtering
  - Category-based Static Content Filtering—In this method, all HTTP/WAP URLs in subscriber requests are matched against a static URL categorization database. Action is taken based on a URL's category, and the action configured for that category in the subscriber's content filtering policy. Possible actions include permitting, blocking, redirecting, and inserting content.
  - Category-based Static-and-Dynamic Content Filtering—In this method, each URL first undergoes static rating. If the URL cannot be rated by the static database or if the URL static rating categorizes a URL as either Dynamic or Unknown, the requested content is sent for dynamic rating; wherein the requested content is analyzed and categorized. Action is taken based on the category determined by dynamic rating, and the action configured for that category in the subscriber's content filtering policy. Possible actions include permitting, blocking, redirecting, and inserting content.

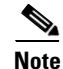

ACS is applicable only for the 'local' context in the logical inventory.

The following topics explain how to work with ACS in Prime Network Vision:

- Viewing Active Charging Services, page 26-54
- ACS Commands, page 26-67

### **Viewing Active Charging Services**

You can view the active charging services in logical inventory as shown in Figure 26-4.

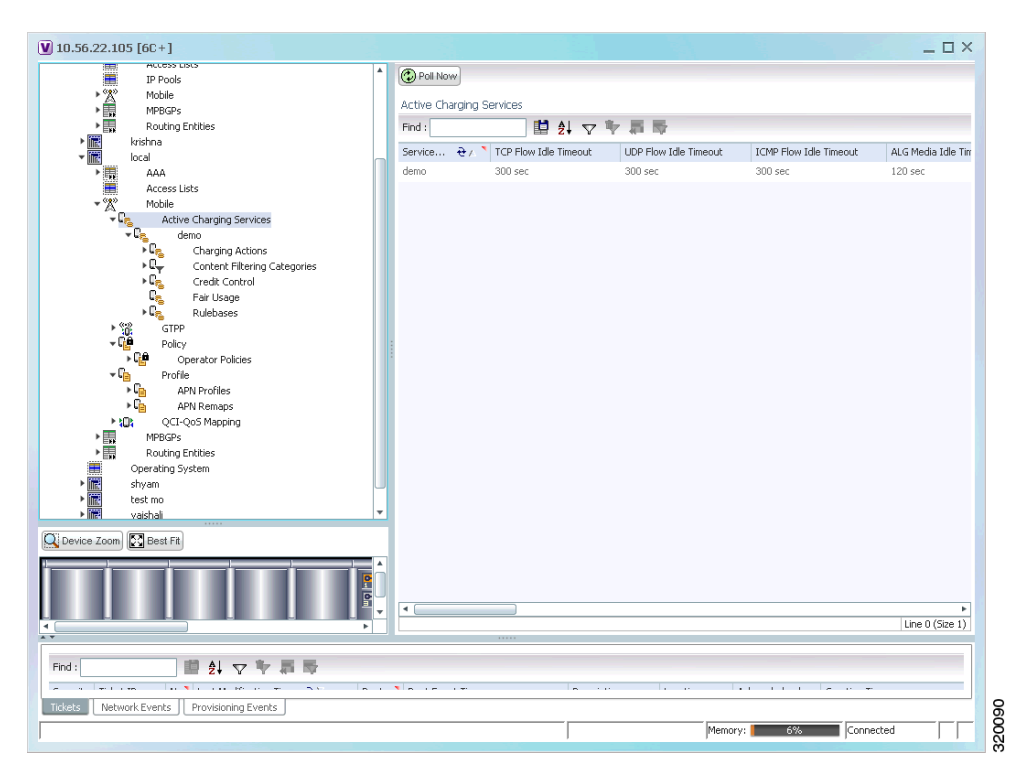

Figure 26-4 Mobile Technology Setup Nodes

Additionally, you can also perform the following for each ACS:

- Viewing Content Filtering Categories, page 26-56
- Viewing Credit Control Properties, page 26-56
- Viewing Charging Action Properties
- Viewing Rule Definitions
- Viewing Rule Base for the Charging Action
- Viewing Bandwidth Policies
- Viewing Fair Usage Properties

To view ACS details in logical inventory:

**Step 1** Right-click the required device in Prime Network Vision and choose **Inventory**.

Step 2 In the logical inventory window, choose Logical Inventory > local > Mobile > Active Charging Services.

Prime Network Vision displays the list of active charging services configured under the container. You can view the individual ACS details from the table on the right pane or by choosing **Logical Inventory** > *local* > **Mobile** > **Active Charging Services** > *ACS*.

Table 26-29 describes the details available for each ACS.

| Field                                          | Description                                                                                                    |
|------------------------------------------------|----------------------------------------------------------------------------------------------------|
| Service Name                                   | Name of the active charging service.                                                                                             |
| TCP Flow Idle Timeout                          | Maximum duration, in seconds, a TCP flow can remain idle.                                                                        |
| UDP Flow Idle Timeout                          | Maximum duration, in seconds, a UDP flow can remain idle.                                                                        |
| ICMP Flow Idle<br>Timeout                      | Maximum duration, in seconds, an Internet Control Message Protocol (ICMP) flow can remain idle.                                  |
| ALG Media Idle<br>Timeout                      | Maximum duration, in seconds, an application level gateway (ALG) media flow can remain idle.                                     |
| TCP Flow Mapping Idle<br>Timeout               | The time for which the TCP flow mapping timer holds the resources.                                                               |
| UDP Flow Mapping<br>Idle Timeout               | The time for which the UDP flow mapping timer holds the resources.                                                               |
| Deep Packet Inspection                         | Indicates whether configuration of DPI is enabled or disabled in the mobile video gateway.                                       |
| Passive Mode                                   | Indicates whether the ACS is in or out of passive mode operation.                                                                |
| CDR Flow Control                               | Indicates whether flow control is enabled or disabled between the ACS Manager (ACSMGR) and Charging Data Record Module (CDRMOD). |
| CDR Flow Control<br>Unsent Queue Size          | Flow control unsent queue size at ACSMGR level.                                                                                  |
| Unsent Queue High<br>Watermark                 | Highest flow control unsent queue size at ACSMGR level.                                                                          |
| Unsent Queue Low<br>Watermark                  | Lowest flow control unsent queue size at ACSMGR level.                                                                           |
| Content Filtering                              | Indicates whether content filtering is enabled or disabled for the ACS.                                                          |
| Dynamic Content<br>Filtering                   | Indicates whether dynamic content filtering is enabled or disabled for the ACS.                                                  |
| URL Blacklisting                               | Indicates whether URL blacklisting is enabled or disabled for the ACS.                                                           |
| URL Blacklisting<br>Match Method               | Method to look up the URLs in the URL blacklisting database.                                                                     |
| Content Filtering Match<br>Method              | Method to look up the URLs in the category-based content filtering database.                                                     |
| Interpretation of<br>Charging Rulebase<br>Name | Charging rulebase configured for the ACS.                                                                                        |
| Selected Charging<br>Rulebase Name for AVP     | Charging rulebase name for attribute value pair (AVP) configured for the ACS.                                                    |

 Table 26-29
 Active Charging Services in Logical Inventory

### **Viewing Content Filtering Categories**

To view content filtering categories in logical inventory:

- Step 1 Right-click the required device in Prime Network Vision and choose Inventory.
- **Step 2** In the logical inventory window, choose **Logical Inventory** > *local* > **Mobile** > **Active Charging Services** >*ACS* >**Content Filtering Categories**.

Prime Network Vision displays the list of content filtering categories configured under the container. You can view the individual content filtering category details from the table on the right pane or by choosing Logical Inventory > *local* > Mobile > Active Charging Services > ACS >Content Filtering Categories > *Content Filtering Category*.

Table 26-30 describes the details available for each content filtering category.

| Field                  | Description                                                                                                    |
|------------------------|----------------------------------------------------------------------------------------------------|
| Policy ID              | ID of the content filtering policy.                                                                             |
| Failure Action         | Action to take for the content filtering analysis result.                                                       |
| EDR File               | The EDR file name.                                                                                              |
| Content Category       | Name of the content filtering category.                                                                         |
| Content Insert         | Content string to insert in place of the message returned from prohibited or restricted site or content server. |
| Content Priority       | Precedence of the category in the content filtering policy.                                                     |
| Content Failure Action | Action to take for the indicated result of the content filtering analysis, which could be one of the following: |
|                        | • allow                                                                                                    |
|                        | • content-insert                                                                                                |
|                        | • discard                                                                                                    |
|                        | • redirect URL                                                                                                  |
|                        | • terminate flow                                                                                                |
|                        | • www-reply-code-and-terminate-flow                                                                             |
| Content Redirect       | Content string to redirect the subscriber to a specified URL.                                                   |
| Content Reply Code     | Reply code to terminate flow.                                                                                   |
| EDR File Format        | Predefined EDR file format.                                                                                     |

Table 26-30 Content Filtering Categories in Logical Inventory

### **Viewing Credit Control Properties**

In a prepaid environment, the subscribers pay for a service prior to using it. While the subscriber is using the service, credit is deducted from subscriber's account until it is exhausted or the call ends. In prepaid charging, ECS performs the metering function. Credits are deducted in real time from an account balance or quota. A fixed quota is reserved from the account balance and given to the system by a prepaid rating and charging server, which interfaces with an external billing system platform. The system deducts

volume from the quota according to the traffic analysis rules. When the subscriber's quota gets to the threshold level specified by the prepaid rating and charging server, system sends a new access request message to the server and server updates the subscriber's quota. The charging server is also updated at the end of the call.

ECS supports the following credit control applications for prepaid charging:

- RADIUS Credit Control Application—RADIUS is used as the interface between ECS and the prepaid charging server.
- Diameter Credit Control Application—The Diameter Credit Control Application (DCCA) is used to implement real-time credit control for a variety of services, such as networks access, messaging services, and download services.

To view credit control properties in logical inventory:

- Step 1 Right-click the required device in Prime Network Vision and choose Inventory.
- Step 2In the logical inventory window, choose Logical Inventory > local > Mobile > Active Charging<br/>Services >ACS > Credit Control.

Prime Network Vision displays the list of credit control groups configured under the container. You can view the individual credit control group details from the table on the right pane or by choosing **Logical Inventory** > *local* > **Mobile** > **Active Charging Services** > *ACS* > **Credit Control** > *Credit Control Group*.

You can also view the following details by clicking the respective node under the credit control group:

- Diameter
- Failure Handling
- Pending Traffic Treatment
- Quota
- Server Unreachable Failure Handling

Table 26-31 describes the details available for each credit control group.

#### Table 26-31 Credit Control Properties in Logical Inventory

| Field                                        | Description                                                                                                    |
|----------------------------------------------|----------------------------------------------------------------------------------------------------|
| Group                                        | Name of the credit control group for the subscriber.                                                                                                    |
| Mode                                         | Prepaid charging application mode, which could be Diameter or Radius.                                                                                                    |
| APN Name to be<br>Included                   | Type of APN name sent in the credit control application (CCA) message.                                                                                                    |
| Trigger Type                                 | Condition based on which credit reauthorization is triggered from the server.                                                                                                    |
| Diameter MSCC Final<br>Unit Action Terminate | Indicates whether to terminate a PDP session immediately when the<br>Final-Unit-Action (FUA) in a particular multi service credit control (MSCC)<br>is set as Terminate and the quota is exhausted for that service, or to terminate<br>the session after all MSCCs (categories) have used their available quota. |
| Diameter Peer Select table                   |                                                                                                    |
| Peer                                         | Primary hostname.                                                                                                    |
| Realm                                        | Realm for the primary host.                                                                                                    |
| Secondary Peer                               | Secondary hostname.                                                                                                    |

L

| Field                     | Description                                                                                                    |
|---------------------------|----------------------------------------------------------------------------------------------------|
| Secondary Realm           | Realm for the secondary host.                                                                                                    |
| IMSI Range Mode           | Mode of peer selection based on IMSI prefix or suffix.                                                                                                    |
| IMSI Start Value          | Starting value of the IMSI range for peer selection.                                                                                                    |
| IMSI End Value            | Ending value of the IMSI range for peer selection.                                                                                                    |
| Diameter                  |                                                                                                    |
| End Point Name            | Name of the diameter endpoint.                                                                                                    |
| End Point Realm           | Realm of the diameter endpoint.                                                                                                    |
| Pending Timeout           | Maximum time to wait for response from a diameter peer.                                                                                                    |
| Session Failover          | Indicates whether diameter session failover is enabled or not.                                                                                                    |
| Dictionary                | Diameter credit control dictionary for the ACS.                                                                                                    |
| Failure Handling          |                                                                                                    |
| Initial Request           | Failure handling behavior, if failure takes place during initial session establishment. Value could be continue, retry-and-terminate, and terminate.                       |
| Update Request            | Failure handling behavior, if failure takes place during update request. Value could be continue, retry-and-terminate, and terminate.                                      |
| Terminate Request         | Failure handling behavior, if failure takes place during terminate request.<br>Value could be continue, retry-and-terminate, and terminate.                                |
| Pending Traffic Treatment |                                                                                                    |
| Trigger                   | Indicates whether to allow or drop a trigger while waiting for the credit information from the server. Value could be pass or drop.                                        |
| Forced Reauth             | Indicates whether to allow or drop reauthorization while waiting for the credit information from the server. Value could be pass or drop.                                  |
| NoQuota                   | Indicates whether to allow or drop traffic, if there is no quota present. Value could be pass, drop, or buffer.                                                            |
| Quota Exhausted           | Indicates whether to allow or drop traffic, if quota is exhausted. Value could be pass, drop, or buffer.                                                                   |
| Validity Expired          | Indicates whether to allow or drop traffic, if quota validity is expired. Value could be pass or drop.                                                                     |
| Quota                     |                                                                                                    |
| Request Trigger           | Action taken on the packet that triggers the credit control application to request quota. Value could be exclude-packet-causing-trigger or include-packet-causing-trigger. |
| Holding Time              | Duration for which ECS can hold the quota before returning to the credit control server.                                                                                   |
| Validity Time             | Lifetime for which subscriber quota retrieved from the billing server is valid.                                                                                            |
| Time Threshold            | Time threshold limit for subscriber quota in the prepaid credit control service.                                                                                           |
| Units Threshold           | Unit threshold limit for subscriber quota in the prepaid credit control service.                                                                                           |
| Volume Threshold          | Volume threshold limit for subscriber quota in the prepaid credit control service.                                                                                         |

| Table 20-31 Great Control Properties in Logical Inventory (continued | Table 26-31 | Credit Control Properties in Logical Inventory (continued) |
|----------------------------------------------------------------------|-------------|------------------------------------------------------------|
|----------------------------------------------------------------------|-------------|------------------------------------------------------------|

| Field                  | Description                                                                                                    |
|------------------------|----------------------------------------------------------------------------------------------------|
| Server Unreachable Fai | lure Handling                                                                                                    |
| Initial Request        | Failure handling behavior if server is unreachable during initial session establishment. Value could be continue or terminate. |
| Update Request         | Failure handling behavior if server is unreachable during update request.<br>Value could be continue or terminate.             |

| Table 26-31 | Credit Control Properties in Logical Inventory (continued) |
|-------------|------------------------------------------------------------|
|-------------|------------------------------------------------------------|

### **Viewing Charging Action Properties**

Charging Action is an action taken on the incoming data packets once the data packets are treated by the routing and charging rule components. User can configure independent actions such as allow, forward, and block traffic, and bind these actions with other routing and charging rule components.

To view charging action properties in logical inventory:

- Step 1 Right-click the required device in Prime Network Vision and choose Inventory.
- **Step 2** In the logical inventory window, choose **Logical Inventory** > *local* > **Mobile** > **Active Charging Services** >*ACS* > **Charging Action**.

Prime Network Vision displays the list of charging actions configured under the container as shown. You can view the individual charging action details from the table on the right pane or by choosing **Logical Inventory** > *local* > **Mobile** > **Active Charging Services** > *ACS* > **Charging Action** > *Charging Action*.

You can also view the following details by clicking the respective node under the Charging Action node:

- Allocation Retention Priority
- Bandwidth
- Flow Action
- QoS
- Video
- Billing Action

Table 26-32 describes the details available for each charging action record.

| Field             | Description                                                                                                |
|-------------------|----------------------------------------------------------------------------------------------------|
| Name              | Name of the charging action.                                                                               |
| Content ID        | Content ID to use in the generated billing records as well the AVP used by the credit control application. |
| Service ID        | Configured service ID used to associate the charging action in rule definitions configuration.             |
| Charging EDR Name | Name of the EDR format for the billing action in the ACS.                                                  |

#### Table 26-32 Charging Action Properties in Logical Inventory

| Field                               | Description                                                                                                    |
|-------------------------------------|----------------------------------------------------------------------------------------------------|
| EGCDRs                              | Indicates whether eG-CDRs must be generated when the subscriber session<br>ends or an interim trigger condition occurs.                            |
| Rf                                  | Indicates whether Rf accounting is enabled or not.                                                                                                 |
| UDRs                                | Indicates whether UDRs must be generated based on the UDR format declared in the rule base.                                                        |
| Flow Idle Timeout                   | Maximum duration a flow can remain idle after which the system automatically terminates the flow.                                                  |
| Limit for Flow Type<br>State        | Indicates whether the limit for flow type is configured or not.                                                                                    |
| Limit for Flow Type<br>Value        | Maximum number of flows of a particular type.                                                                                                    |
| Limit for Flow Type<br>Action       | Action to be taken, if the number of flows exceeds the maximum limit.                                                                              |
| IP Type of Service                  | IP Type of Service (ToS) octets used in the charging action.                                                                                       |
| Retransmission Count                | Indicates whether to count the number of packet retransmissions when the charging action is applied on the incoming data packets.                  |
| Content Filtering                   | Indicates whether content filtering must be applied on the incoming packets or not.                                                                |
| Credit Control                      | Indicates whether to apply credit control or not.                                                                                                  |
| Credit Rating Group                 | Coupon ID used in prepaid charging as rating group.                                                                                                |
| Charge Volume                       | Method used for charge volume calculation based on the protocol and packet.                                                                        |
| Next Hop Forwarding<br>Address      | Next hop forwarding address for a charging action.                                                                                                 |
| VLAN ID                             | VLAN ID configured for the subscriber                                                                                                    |
| Flow Mapping Idle<br>Timeout        | Maximum duration, in seconds, a flow can remain idle after which the system automatically terminates the flow.                                     |
| <b>Allocation Retention Prior</b>   | ity                                                                                                    |
| Priority Level                      | Priority value that indicates whether to accept or reject a request for establishment or modification of a bearer in a limited resource condition. |
| Priority Vulnerability<br>Indicator | Defines whether an active bearer can be preempted by a preemption-capable high priority bearer.                                                    |
| Priority Capability<br>Indicator    | Defines whether the bearer request can preempt the resources from the Low<br>Priority Pre-empatable Active Bearers.                                |
| Bandwidth                           | · · · · · · · · · · · · · · · · · · ·                                                                                                    |
| Bandwidth ID                        | The bandwidth policy ID for the ACS.                                                                                                    |
| Uplink                              | Indicates whether uplink flow limit is configured for the subscriber or not.                                                                       |
| Downlink                            | Indicates whether downlink flow limit is configured for the subscriber or not.                                                                     |
| Charging Action Bandwid             | th Direction                                                                                                    |
| Direction                           | Direction of the packet flow: Uplink or Downlink                                                                                                   |

 Table 26-32
 Charging Action Properties in Logical Inventory (continued)

| Field                      | Description                                                                                                    |
|----------------------------|----------------------------------------------------------------------------------------------------|
| Peak Data Rate             | Peak data rate configured for the uplink or downlink packet flow.                                                                                      |
| Peak Burst Size            | Peak burst size allowed for the uplink or downlink packets.                                                                                            |
| Committed Data Rate        | Committed data rate for the uplink or downlink packet flow.                                                                                            |
| Committed Burst Size       | Committed burst size allowed for the uplink or downlink packets.                                                                                       |
| Exceed Action              | Action to take on packets that exceed committed data rate but do not violate the peak data rate.                                                       |
| Violate Action             | Action to take on packets that exceed both committed and peak data rates.                                                                              |
| Bandwidth Limiting ID      | Identifier for bandwidth limiting.                                                                                                    |
| Flow Action                | <u>.</u>                                                                                                    |
| Redirect URL               | Indicates whether packets matched to the rule definition must be redirected to a specified URL or not.                                                 |
| Clear Quota Retry<br>Timer | Indicates whether to reset the CCA quota retry timer for a specific subscriber upon redirection of data packets.                                       |
| Conditional Redirect       | Indicates whether packets matching to a configured user agent must be conditionally redirected to a specified URL.                                     |
| Discard                    | Discards packets associated with the charging action.                                                                                                  |
| Random Drop                | Indicates whether to degrade voice quality and specify the time interval in seconds at which the voice packets will be dropped.                        |
| Readdress                  | Redirects unknown gateway traffic based on the destination IP address of the packets to known or trusted gateways.                                     |
| Terminate Flow             | Indicates whether to terminate the flow by terminating the TCP connection gracefully between the subscriber and external server.                       |
| Terminate Session          | Indicates whether to terminate the session.                                                                                                    |
| QoS                        |                                                                                                    |
| Traffic Class              | QoS traffic class for the charging action, which could be background, conversational, interactive, or streaming.                                       |
| Class Identifier           | The QCI value.                                                                                                    |
| Video                      | <u>.</u>                                                                                                    |
| Bit Rate                   | Bits per second, at which the TCP video flow must be paced during video pacing.                                                                        |
| CAE Readdressing           | Indicates whether Content Adaptation Engine (CAE) readdressing is<br>enabled, allowing video traffic to be fetched from the CAEs in the CAE<br>group.  |
| Transrating                | Indicates whether transrating is enabled or not. Transrating is a mobile video feature that reduces the encoded bit rates by adjusting video encoding. |
| Target Rate Reduction      | Percentage of the input bit rate of a video flow.                                                                                                    |
| Billing Action             |                                                                                                    |
| EDR                        | Name of the EDR format for the billing action in the ACS.                                                                                              |
| EGCDR                      | Indicates whether eG-CDRs must be generated when the subscriber session<br>ends or an interim trigger condition occurs.                                |

| Field                       | Description                                                                                 |
|-----------------------------|---------------------------------------------------------------------------------------------|
| Rf                          | Indicates whether Rf accounting is enabled or not.                                          |
| UDRs                        | Indicates whether UDRs must be generated based on the UDR format declared in the rule base. |
| Radius Accounting<br>Record | Indicates whether radius accounting is enabled or not.                                      |

| Table 26-32 | <b>Charging Action</b> | Properties in Logical | Inventory (continued)                   |
|-------------|------------------------|-----------------------|-----------------------------------------|
|             |                        |                       | ,,,,,,,,,,,,,,,,,,,,,,,,,,,,,,,,,,,,,,, |

### **Viewing Rule Definitions**

Rule definitions are user-defined expressions, based on protocol fields and protocol states, which define what actions to take when specific field values are true. Each rule definition configuration consists of multiple expressions applicable to any of the fields or states supported by the respective analyzers.

Rule definitions areof the following types:

- Routing—Used to route packets to content analyzers. Routing rule definitions determine which content analyzer to route the packet to when the protocol fields and/or protocol states in the rule definition expression are true. Up to 256 rule definitions can be configured for routing.
- CharginG—Used to specify what action to take based on the analysis done by the content analyzers. Actions can include redirection, charge value, and billing record emission. Up to 2048 charging rule definitions can be configured in the system.
- Post-processing—Used for post-processing purposes. Enables processing of packets even if the rule matching for them has been disabled.
- TPO—Used for Traffic Performance Optimization (TPO) in-line service match-rule and match advertisement features.

To view rule definitions in logical inventory:

- Step 1 Right-click the required device in Prime Network Vision and choose Inventory.
- **Step 2** In the logical inventory window, choose **Logical Inventory** > *local* > **Mobile** > **Active Charging Services** > *ACS* > **Rule Definitions**.

Prime Network Vision displays the list of rule definitions configured under the container. You can view the individual rule definition details from the table on the right pane or by choosing **Logical Inventory** > *local* > **Mobile** > **Active Charging Services** >*ACS* > **Rule Definitions** > *Rule Definition*.

Table 26-33 describes the details available for each rule definition.

| Field                  | Description                                                                                                    |  |
|------------------------|----------------------------------------------------------------------------------------------------|--|
| Name                   | Name of the rule definition group.                                                                                                    |  |
| Application Type       | Purpose of the rule definition, which could be charging, routing, post-processing, or Traffic Performance Optimization (TPO).                                                                                                    |  |
| Copy Packet To Log     | Indicates whether to copy every packet that matches the rule to a log file.                                                                                                    |  |
| Tethered Flow Check    | Indicates whether tethered flow check if enabled or not. Tethering detection<br>flow check feature enables detection of subscriber data traffic flow<br>originating from PC devices tethered to mobile smart phones, and also<br>provides effective reporting to enable service providers take business<br>decisions on how to manage such usage and to bill subscribers accordingly. |  |
| Multiline OR           | Indicates whether to apply the OR operator to all lines in a rule definition.<br>This allows a single rule definition to specify multiple URL expressions.                                                                                                    |  |
| Protocol Configuration |                                                                                                    |  |
| Protocol               | The protocol that this rule definition is applied on.                                                                                                    |  |
| Fields                 | Particular protocol field, which is applied on the data packets for inspection.<br>Value could be, host, payload, or domain.                                                                                                    |  |
| Operator               | Logical operator that indicates how to logically match the value in the field analyzed based on the data type.                                                                                                    |  |
| Value                  | Value of a particular protocol in a rule definition which has to be applied on the incoming data packets for inspection.                                                                                                    |  |
|                        |                                                                                                    |  |

#### Table 26-33 Rule Definition Group Properties in Logical Inventory

### Viewing Rule Definition Groups

A rule definition group enables grouping the rule definitions into categories. A rule definition group may contain optimizable rule definitions. Whether a group is optimized or not is decided on whether all the rule definitions in the group can be optimized. When a new rule definition is added, it is checked if it is included in any rule definition group and whether it needs to be optimized or not.

To view rule definition groups in logical inventory:

- **Step 1** Right-click the required device in Prime Network Vision and choose **Inventory**.
- **Step 2** In the logical inventory window, choose **Logical Inventory** > *local* > **Mobile** > **Active Charging Services** > *ACS* > **Group of Rule Definitions**.

Prime Network Vision displays the list of rule definition groups configured under the container. You can view the individual rule definition group details from the table on the right pane or by choosing **Logical Inventory** > *local* > **Mobile** > **Active Charging Services** >*ACS* > **Group of Rule Definitions** > *Rule Definition Group*.

Table 26-33 describes the details available for each rule definition group.

| Field                                             | Description                                                                                                    |
|---------------------------------------------------|----------------------------------------------------------------------------------------------------|
| Name                                              | Name of the rule definition group.                                                                                                    |
| Application Type                                  | Purpose of the rule definition group, which could be charging, routing, content filtering, post-processing, or Traffic Performance Optimization (TPO). |
| Dynamic Command<br>Content Filtering Policy<br>ID | Content filtering policy ID to add or remove dynamic commands from the rule definition group.                                                          |

 Table 26-34
 Rule Definition Group Properties in Logical Inventory

### **Rule Definition Group Commands**

The following commands can be launched from the inventory by right-clicking a rule definition group and choosing **Commands > Configuration** or **Commands > Show.** Before executing any commands, you can preview them and view the results. If desired, you can also schedule the commands. To find out if a device supports these commands, see the *Cisco Prime Network 3.10 Supported Cisco VNEs*.

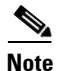

You might be prompted to enter your device access credentials while executing a command. Once you have entered them, these credentials will be used for every subsequent execution of a command in the same GUI client session. If you want to change the credentials, click **Edit Credentials**. Edit Credentials button will not be available for SNMP commands or if the command is scheduled for a later time.

| Table 26-35 | Rule Definition G | roup Commands |
|-------------|-------------------|---------------|
|-------------|-------------------|---------------|

| Command Type  | Command                  | Inputs Required and Notes                                          |
|---------------|--------------------------|--------------------------------------------------------------------|
| Configuration | Delete Group of RuleDefs | Click <b>Execute Now</b> to delete the rule definition group.      |
| Show          | Show Group of RuleDefs   | Click <b>Execute Now</b> to display the group of rule definitions. |

### **Viewing Rule Base for the Charging Action**

A rule base is a collection of rule definitions and their associated billing policy. The rule base determines the action to be taken when a rule is matched. A maximum of 512 rule bases can be specified in the ECS service. It is possible to define a rule definition with different actions.

Rule bases can also be used to apply the same rule definitions for several subscribers, which eliminate the need to have unique rule definition for each subscriber. We can set priority, default bandwidth policy, type of billing for subscriber sessions, for a rule definition/ group of rule definitions in the rule base. Additionally we can configure content based billing and firewall/NAT constituent to rule base.

To view a rule base in logical inventory:

**Step 1** Right-click the required device in Prime Network Vision and choose **Inventory**.

# Step 2In the logical inventory window, choose Logical Inventory > local > Mobile > Active Charging<br/>Services > ACS > Rulebase Container.

Prime Network Vision displays the list of rule bases configured under the container. You can view the individual rule base details from the table on the right pane or by choosing **Logical Inventory** > *local* > **Mobile** > **Active Charging Services** >*ACS* > **Rulebase Container** > *Rule Base.* 

Table 26-36 describes the details available for each rule base record.

| Field                                       | Description                                                                                                    |
|---------------------------------------------|----------------------------------------------------------------------------------------------------|
| Rulebase Name                               | Name of the rule base.                                                                                                    |
| Flow Any Error<br>Charging Action           | Charging action to be used for packets dropped due to any error conditions after data session is created.                                                                                                    |
| Limit for Total Flows                       | Maximum number of simultaneous uplink and downlink packet flows.                                                                                                    |
| Limit for TCP Flows                         | Maximum number simultaneous TCP packet flows per subscriber or APN allowed for a rulebase.                                                                                                    |
| Limit for Non TCP<br>Flows                  | Maximum number simultaneous non-TCP packet flows per subscriber or APN allowed for a rulebase.                                                                                                    |
| Charging Rule<br>Optimization               | Internal optimization level to use, for improved performance, when evaluating each instance of the action.                                                                                                    |
| QoS Renegotiation<br>Timeout                | Timeout value after which QoS renegotiation is performed.                                                                                                    |
| RTP Dynamic Routing                         | Indicates whether the Real Time Streaming Protocol (RTSP) and SDP<br>analyzers are enabled to detect the start/stop of RTP (a Transport Protocol<br>for Real-Time Applications) and RTP Control Protocol (RCP) flows. |
| Ignore Port Number In<br>Application Header | Indicates whether to consider or ignore the port number embedded in the application.                                                                                                    |
| Delayed Charging                            | Indicates how to charge for the control traffic associated with an application.                                                                                                    |
| XHeader Certificate<br>Name                 | Name of the encryption certificate to be used for x-header encryption.                                                                                                    |
| XHeader Reencryption<br>Period              | Indicates how often to regenerate the encryption key for x-header encryption.                                                                                                    |
| Default Bandwidth<br>Policy                 | Name of the default bandwidth policy per subscriber.                                                                                                    |
| P2P Dynamic Routing                         | Indicates whether P2P analyzer is enabled to detect the P2P applications flow configured in ACS.                                                                                                    |
| Fair Usage Waiver<br>Percentage             | Waiver percent on top of the average available memory credits per session for the Fair Usage feature of active charging.                                                                                              |
| URL Blacklisting<br>Action                  | Configured URL blacklisting action to take when the URL matches ones of the blacklisted URLs.                                                                                                    |
| URL Blacklisting<br>Content ID              | Specific content ID for which URL blacklisting is enabled in the rulebase.                                                                                                    |
| Charging Action<br>Priorities tab           | Charging rule definitions and their priorities in the rulebase.                                                                                                    |

 Table 26-36
 Rule Base Properties in Logical Inventory

| Field                                | Description                                                   |
|--------------------------------------|---------------------------------------------------------------|
| Routing Action<br>Priorities tab     | Routing actions and their priorities in the rulebase.         |
| Post Processing Action<br>Priorities | Post-processing actions and their priorities in the rulebase. |

Table 26-36 Rule Base Properties in Logical Inventory (continued)

### **Viewing Bandwidth Policies**

Bandwidth policies are helpful in applying rate limit to potentially bandwidth intensive and service disruptive applications. Using this policy, the operator can police and prioritize subscribers' traffic to ensure that no single or group of subscribers' traffic negatively impacts another subscribers' traffic. Each policy will be identified by a unique ID, which will be associated to a particular group. Bandwidth policies are used to control the direction (uplink/downlink) of bandwidth, peak data rate, and peak burst size, and the actions that need to be taken on violation, if the bandwidth exceeds the burst size and data rate.

To view bandwidth policy in logical inventory:

- Step 1 Right-click the required device in Prime Network Vision and choose Inventory.
- **Step 2** In the logical inventory window, choose **Logical Inventory** > *local* > **Mobile** > **Active Charging** Services > *ACS* > **Bandwidth Policy Container**.

Prime Network Vision displays the list of bandwidth policies configured under the container. You can view the individual bandwidth policy details from the table on the right pane or by choosing **Logical Inventory** > *local* > **Mobile** > **Active Charging Services** > *ACS* > **Bandwidth Policy Container** > *Bandwidth Policy*.

Table 26-37 describes the details available for each bandwidth policy.

| Field                                                                              | Description                                                    |
|------------------------------------------------------------------------------------|----------------------------------------------------------------|
| Name                                                                               | Name of the bandwidth policy configured.                       |
| Total Bandwidth ID<br>Configured                                                   | Total number of bandwidth IDs configured.                      |
| Total Group Limit<br>Configured                                                    | Total number of bandwidth group limits configured.             |
| Flow Limit for<br>Bandwidth ID and<br>Group ID Associations<br>and Group ID tables | Holds all bandwidth IDs and group IDs of the bandwidth policy. |

 Table 26-37
 Bandwidth Policy Properties in Logical Inventory

L

### **Viewing Fair Usage Properties**

To view fair usage properties configured for the ACS:

- **Step 1** Right-click the required device in Prime Network Vision and choose **Inventory**.
- Step 2In the logical inventory window, choose Logical Inventory > local > Mobile > Active Charging<br/>Services > ACS > Fair Usage.

Prime Network Vision displays the details on the content pane.

Table 26-38 describes the fair usage properties.

 Table 26-38
 Fair Usage Properties in Logical Inventory

| Field                        | Description                                                                                       |
|------------------------------|---------------------------------------------------------------------------------------------------|
| CPU Threshold Percent        | Percentage of system CPU resources that the dynamic inline transrating feature is allowed to use. |
| Threshold Percent            | Percentage of system resources that the dynamic inline transrating feature is allowed to use.     |
| Deactivate Margin<br>Percent | Fair usage deactivate margin, below which monitor action is disabled.                             |

### **ACS Commands**

The following commands can be launched from the inventory by right-clicking an ACS and choosing **Commands > Configuration** or **Commands > Show.** Before executing any commands, you can preview them and view the results. If desired, you can also schedule the commands. To find out if a device supports these commands, see the *Cisco Prime Network 3.10 Supported Cisco VNEs*.

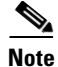

You might be prompted to enter your device access credentials while executing a command. Once you have entered them, these credentials will be used for every subsequent execution of a command in the same GUI client session. If you want to change the credentials, click **Edit Credentials**. Edit Credentials button will not be available for SNMP commands or if the command is scheduled for a later time.

Γ

| Command Type  | Command                                                                      | Inputs Required and Notes                                  |
|---------------|------------------------------------------------------------------------------|------------------------------------------------------------|
| Configuration | Create Group of Ruledefs                                                     | Group of Ruledefs Name, Group of<br>Ruledefs Configuration |
|               | Create Rulebase                                                              | Rulebase Name, Rulebase<br>Configuration                   |
|               | Create Ruledef                                                               | Ruledef Name, Ruledef<br>Configuration                     |
|               | Delete Active Charging Service                                               | Click <b>Execute Now</b> to delete the ACS.                |
|               | Modify Active Charging Service                                               | Access Ruledef, Ruledef, Group of<br>Ruledefs, Rulebase    |
|               | Create Access Ruledef<br>(ACS > Commands > Configuration<br>> Access Ruledef | Access Ruledef Name, Access<br>Ruledef Configuration       |
|               | Delete Access Ruledef<br>(ACS > Commands > Configuration<br>> Access Ruledef | Access Ruledef Name                                        |
| Show          | Show Access Ruledef                                                          | Access Ruledef Name                                        |

| Table 26-39 | ACS Commands |
|-------------|--------------|
|             |              |

# Using Commands to Configure and View Mobile Technologies under a Context

The following commands can be used to configure and view mobile technologies under a particular context in the Prime Network Vision. These commands can be launched from the logical inventory by choosing the *Context* > **Commands** > **Configuration** or *Context* > **Commands** > **Show.** Before executing any command, you can preview them and view the results. If desired, you can also schedule the commands. To find out if a device supports these commands, see the *Cisco Prime Network 3.10 Supported Cisco VNEs*.

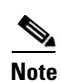

You might be prompted to enter your device access credentials while executing a command. Once you have entered them, these credentials will be used for every subsequent execution of a command in the same GUI client session. If you want to change the credentials, click **Edit Credentials**. Edit Credentials button will not be available for SNMP commands or if the command is scheduled for a later time.

| Command          | Inputs Required and Notes                        |  |
|------------------|--------------------------------------------------|--|
| Configure BFD    | • Protocol                                       |  |
|                  | • Echo                                           |  |
| Create AAA Group | Create Group Name tab:                           |  |
|                  | Group Name                                       |  |
|                  | Diameter Authentication/Diameter Accounting tab: |  |
|                  | • Dictionary                                     |  |
|                  | • End Point                                      |  |
|                  | • Max Retries                                    |  |
|                  | Request Timeout                                  |  |

| Table 26-40 C | onfiguration | Commands |
|---------------|--------------|----------|
|---------------|--------------|----------|

| Command    | Inputs Required and Notes          |
|------------|------------------------------------|
| Create APN | General tab:                       |
|            | APN Name                           |
|            | Selection Mode                     |
|            | Accounting Mode                    |
|            | Authentication Type                |
|            | Authentication Protocol Priority   |
|            | Bearer Control Mode                |
|            | • Home-Agent IP Address (IPV4)     |
|            | PDP/Context tab:                   |
|            | Primary Contexts                   |
|            | Total Contexts                     |
|            | • PDP Type                         |
|            | Destination Context Name           |
|            | Charging Characteristics tab:      |
|            | • CC SGSN Type                     |
|            | Home Behavior                      |
|            | Home Profile Bit                   |
|            | Roaming Behavior                   |
|            | Roaming Profile Bit                |
|            | Visiting Behavior                  |
|            | Visiting Profile Bit               |
|            | Timeout tab:                       |
|            | • TimeOut Type                     |
|            | Absolute Duration                  |
|            | Emergency Inactivity Duration      |
|            | Idle Duration                      |
|            | Long Duration                      |
|            | Long Duration Inactivity Time      |
|            | Long Duration Action Type          |
|            | • Long Duration Disconnection Type |

Table 26-40Configuration Commands (continued)

| Command                               | Inputs Required and Notes           |
|---------------------------------------|-------------------------------------|
|                                       | IP tab:                             |
|                                       | IP Address Allocation Method        |
|                                       | • DHCP Proxy : Allow Deferred       |
|                                       | • DHCP Proxy : Allow User Specified |
|                                       | DHCP Proxy : Prefer DHCP Options    |
|                                       | • DHCP Relay : Allow User Specified |
|                                       | • Local : Allow Deferred            |
|                                       | • Local : Allow User Specified      |
|                                       | No Dynamic : Allow Deferred         |
|                                       | No Dynamic : Allow User Specified   |
|                                       | • IP Pool Name                      |
|                                       | IPV6 tab:                           |
|                                       | IPV6 Pool Name                      |
|                                       | • IPV6 DNS Type                     |
|                                       | • IPV6 DNS Address (IPV6)           |
|                                       | • IPV6 Advertisement Interval       |
|                                       | • IPV6 Number of Advertisement      |
|                                       | AAA/DNS tab:                        |
|                                       | AAA Type                            |
|                                       | AAA Group Name                      |
|                                       | AAA Secondary Group Name            |
|                                       | • DNS Type                          |
|                                       | • DNS IP Address (IPV4)             |
|                                       | GTPP Group tab:                     |
|                                       | GTPP Group Name                     |
|                                       | Accounting Context Name             |
|                                       | Miscellaneous tab:                  |
|                                       | Source Violation Type               |
|                                       | Drop Limit                          |
|                                       | Restriction Value                   |
| <b>Create Active Charging Service</b> | Active Charging Service Name        |

| Command     | Inputs Required and Notes     |
|-------------|-------------------------------|
| Create EGTP | General tab:                  |
|             | Service Name                  |
|             | GTPU Service                  |
|             | • Interface                   |
|             | Validation Mode               |
|             | GTPC Attributes tab:          |
|             | Retransmission Timeout        |
|             | Ech Retransmission Timeout    |
|             | Maximum Retries               |
|             | Echo Interval                 |
|             | Dynamic Echo Timer            |
|             | Smooth Factor                 |
|             | • IP Qos DSCP                 |
|             | Bind Address Type             |
|             | Bind Address                  |
|             | Path Failure Detection Policy |
| Create GGSN | General tab:                  |
|             | Service Name                  |
|             | Accounting Context Name       |
|             | CC Behavior ID                |
|             | GTPU Service Name             |
|             | P-GW Service Name             |
|             | • Port Number                 |
|             | PLMN Unlisted Value           |
|             | Timing Interval tab:          |
|             | Retransmission Count          |
|             | Echo Retransmission Count     |
|             | • Setup Timeout               |
|             | Echo Interval                 |
|             | • Dynamic                     |
|             | Smooth Factor                 |
|             | • Guard Interval              |
|             | Max Retransmission            |

 Table 26-40
 Configuration Commands (continued)
| Command        | Inputs Required and Notes       |
|----------------|---------------------------------|
|                | Bind Address tab:               |
|                | • Bind Address (IPV4)           |
|                | PPP PDP Context                 |
|                | Total PDP Context               |
| Create GTPP    | General tab:                    |
|                | Group Name                      |
|                | • Dictionary                    |
|                | Transport Layer Protocols       |
|                | Accounting Type                 |
|                | RAT Generation Type             |
|                | Charging Address/CDR tab:       |
|                | • Charging Agent Address (IPV4) |
|                | Charging Agent Port             |
|                | • Max CDRS Number               |
|                | • Max CDRS Wait Time (Sec)      |
| Create GTPU    | GTPU Name                       |
|                | Retransmission Timeout          |
|                | Echo Retransmission Timeout     |
|                | Maximum Retransmission          |
|                | • Echo Interval                 |
| Create IP Pool | Pool Name                       |
|                | • IP Address (IPV4)             |
|                | Network Bits                    |
|                | • Subnet Mask (IPV4)            |
|                | • Pool Type                     |
|                | Pool Priority                   |
|                | Group Name                      |
|                | • VRF Name                      |

 Table 26-40
 Configuration Commands (continued)

| Command                | Inputs Required and Notes    |
|------------------------|------------------------------|
| Create P-GW            | General tab:                 |
|                        | P-GW Service Name            |
|                        | Associate Service Type       |
|                        | Associate Service Name       |
|                        | QCI-QoS Mapping Name         |
|                        | New Call Policy              |
|                        | Session Delete Delay         |
|                        | Session Delete Delay Timeout |
|                        | FQDN tab:                    |
|                        | FQDN Host Name               |
|                        | Realm Name                   |
| Create QCI-QOS Mapping | Name                         |
| Create S-GW            | S-GW Service Name            |
|                        | Accounting Mode              |
|                        | Accounting Context Name      |
|                        | Accounting GTPP Group Name   |
|                        | QCI-QOS Mapping Name         |
|                        | Egress Protocol              |
|                        | Egress Context Name          |
|                        | EGTP Service Name            |
|                        | MAG Service Name             |
|                        | Ingress EGTP Service Name    |
|                        | Accounting Policy Name       |
|                        | IMS Authorization Service    |
|                        | New Call Policy              |
| Create VRF             | General tab:                 |
|                        | VRF Name                     |
|                        | Router BGP                   |
|                        | Route Distinguisher tab:     |
|                        | Route Distinguisher Type     |
|                        | • IP (IPV4)                  |
|                        | • ASN                        |
|                        | • RT                         |

| Table 26-40 | Configuration Commands (continued) |
|-------------|------------------------------------|
|-------------|------------------------------------|

| Command        | Inputs Required and Notes |
|----------------|---------------------------|
|                | Route Target tab:         |
|                | • IP Import (IPV4)        |
|                | ASN Import                |
|                | RT Import                 |
|                | • IP Export (IPV4)        |
|                | ASN Export                |
|                | RT Export                 |
|                | • IP Both (IPV4)          |
|                | ASN Both                  |
|                | • RT Both                 |
| Delete Context | NA                        |
| Modify License | License Key               |

The following commands can be launched from the logical inventory by choosing *Context* > **Commands** > **Configuration** > **DHCP.** 

| Command     | Inputs Required and Notes |
|-------------|---------------------------|
| Create DHCP | General tab:              |
|             | Service Name              |
|             | • Bind Address (IPV4)     |
|             | • Nexthop IP (IPV4/IPV6)  |
|             | • Server Address (IPV4)   |
|             | Server Algorithm          |
|             | Timing Interval tab:      |
|             | Retransmission Timeout    |
|             | Max Retransmission        |
|             | Lease Min Value           |
|             | Lease Max Value           |
|             | • DeadTime                |
| Delete DHCP | Service Name              |

| Command     | Inputs Required and Notes |
|-------------|---------------------------|
| Modify DHCP | General tab:              |
|             | Service Name              |
|             | • Bind Address (IPV4)     |
|             | • Nexthop IP (IPV4/IPV6)  |
|             | • Server Address (IPV4)   |
|             | Server Algorithm          |
|             | Timing Interval tab:      |
|             | Retransmission Timeout    |
|             | Max Retransmission        |
|             | Lease Min Value           |
|             | Lease Max Value           |
|             | • DeadTime                |

The following commands can be launched from the logical inventory by choosing *Context* > Commands > Configuration > HA SPI List.

| Command            | Inputs Required and Notes         |
|--------------------|-----------------------------------|
| Create HA SPI List | HP SPI List Name                  |
|                    | • Remote Address (IPV4 and IVP6). |
|                    | Remote Address Prefix             |
|                    | • SPI Number                      |
|                    | • Encrypted                       |
|                    | Secret Value                      |
|                    | Hash Algorithm                    |
|                    | • Description                     |
| Delete HA SPI List | HA SPI List Name                  |
| Modify HA SPI List | HA SPI List Name                  |
|                    | • Delete SPI Entry                |
|                    | • Remote Address (IPV4/IPV6)      |
|                    | Remote Address Prefix             |
|                    | • SPI Number                      |
|                    | • Encrypted                       |
|                    | Secret Value                      |
|                    | Hash Algorithm                    |
|                    | • Description                     |

The following commands can be launched from the logical inventory by choosing *Context* > **Commands** > **Configuration** > **HA Service.** 

| Command           | Inputs Required and Notes |
|-------------------|---------------------------|
| Create HA Service | Service Name              |
|                   | Local Port                |
|                   | • Authentication          |
|                   | Fa-Ha-SPI Configuration   |
|                   | Mn-Ha-SPI Configuration   |
|                   | • Lifetime                |
|                   | • Binding                 |
|                   | • Bind Address (IPV4)     |
|                   | • Max-Subscribers         |
| Delete HA Service | Service Name              |
| Modify HA Service | Service Name              |
|                   | Local Port                |
|                   | • Authentication          |
|                   | Fa-Ha-SPI Configuration   |
|                   | Mn-Ha-SPI Configuration   |
|                   | Delete Lifetime           |
|                   | • Lifetime                |
|                   | • Binding                 |
|                   | Delete Bind Address       |
|                   | • Bind Address (IPV4)     |
|                   | • Max-Subscribers         |

The following commands can be launched from the logical inventory by choosing Context > Commands > Configuration > PDP Context.

| Command                                 | Inputs Required and Notes       |
|-----------------------------------------|---------------------------------|
| Create Network Requested PDP<br>Context | IP Address (IPV4/IPV6)          |
|                                         | • GSN Map IpAddress (IPV4/IPV6) |
|                                         | Destination Context             |
|                                         | APN Name                        |
|                                         | • IMS Identifier                |
| Delete Network Requested PDP<br>Context | IP Address (IPV4/IPV6)          |
|                                         | Destination Context             |

The following commands can be launched from the logical inventory by choosing Context > Commands > Configuration > Proxy DNS.

| Command          | Inputs Required and Notes     |
|------------------|-------------------------------|
| Create Proxy DNS | Proxy DNS Intercept List Name |
|                  | Pass Through (IPV4/IPV6)      |
|                  | Pass Through Prefix           |
|                  | • Redirect (IPV4/IPV6)        |
|                  | Redirect Prefix               |
|                  | • Primary DNS (IPV4)          |
|                  | • Secondary DNS (IPV4)        |
| Delete Proxy DNS | Proxy DNS Intercept List Name |
| Modify Proxy DNS | Proxy DNS Intercept List Name |
|                  | Delete Pass Through           |
|                  | Pass Through (IPV4/IPV6)      |
|                  | Pass Through Prefix           |
|                  | Delete Redirect               |
|                  | • Redirect (IPV4/IPV6)        |
|                  | Redirect Prefix               |
|                  | • Primary DNS (IPV4)          |
|                  | Secondary DNS (IPV4)          |

The following commands can be launched from the logical inventory by choosing Context > Commands > Configuration > Route Map and Route Access List.

| Command                  | Inputs Required and Notes     |
|--------------------------|-------------------------------|
| Create Route Access List | Route Access List Type        |
|                          | Route Access List Identifier  |
|                          | • Operation Type              |
|                          | Network Parameter             |
|                          | • Network Address (IPV4)      |
|                          | • Network Mask (IPV4)         |
|                          | • Host Network Address (IPV4) |
|                          | Mask Parameter                |
|                          | • Mask (IPV4)                 |
|                          | • Wildcard Mask (IPV4)        |
|                          | • Host Mask (IPV4)            |
|                          | • Exact Match                 |
| Create Route Map         | Route Map Name                |
|                          | • Operation                   |
|                          | Sequence Number               |
|                          | Route Map Configuration       |
| Delete Route Access List | Route Access List Type        |
|                          | Route Access List Identifier  |
|                          | Operation Type                |
|                          | Network Parameter             |
|                          | • Network Address (IPV4)      |
|                          | • Network Mask (IPV4)         |
|                          | • Host Network Address (IPV4) |
|                          | Mask Parameter                |
|                          | • Mask (IPV4)                 |
|                          | • Wildcard Mask (IPV4)        |
|                          | • Host Mask (IPV4)            |
|                          | • Exact Match                 |
| Delete Route Map         | Route Map Name                |

| Command                  | Inputs Required and Notes    |
|--------------------------|------------------------------|
| Modify Route Access List | Route Access List Type       |
|                          | Route Access List Identifier |
|                          | Operation Type               |
|                          | Network Parameter            |
|                          | Network Address (IPV4)       |
|                          | Network Mask (IPV4)          |
|                          | Host Network Address (IPV4)  |
|                          | Mask Parameter               |
|                          | • Mask (IPV4)                |
|                          | • Wildcard Mask (IPV4)       |
|                          | Host Mask (IPV4)             |
|                          | • Exact Match                |
| Modify Route Map         | Route Map Name               |
|                          | • Operation                  |
|                          | Sequence Number              |
|                          | Route Map Configuration      |

The following commands can be launched from the logical inventory by choosing Context > Commands > Configuration > Subscriber.

| Command           | Inputs Required and Notes              |
|-------------------|----------------------------------------|
| Create Subscriber | Create Subscriber tab:                 |
|                   | Subscriber Name                        |
|                   | Accounting Mode                        |
|                   | IP Context Name                        |
|                   | Hide Service Address                   |
|                   | • IP Address (IPV4)                    |
|                   | Allocation Method                      |
|                   | IP Address Pool Name                   |
|                   | Proxy DNS Intercept List Name          |
|                   | Proxy DNS Subscriber Address As Source |
|                   | Subscriber Configuration tab:          |
|                   | Subscriber Configuration               |
| Delete Subscriber | Subscriber Name                        |

| Command           | Inputs Required and Notes              |
|-------------------|----------------------------------------|
| Modify Subscriber | Modify Subscriber tab:                 |
|                   | Subscriber Name                        |
|                   | Accounting Mode                        |
|                   | Delete IP Context                      |
|                   | • IP Context Name                      |
|                   | Hide Service Address                   |
|                   | Delete IP Address                      |
|                   | • IP Address (IPV4)                    |
|                   | Allocation Method                      |
|                   | Delete IP Address Pool                 |
|                   | IP Address Pool Name                   |
|                   | Delete Proxy DNS                       |
|                   | Proxy DNS Intercept List Name          |
|                   | Proxy DNS Subscriber Address As Source |
|                   | Subscriber Configuration tab:          |
|                   | Subscriber Configuration               |

The following commands can be launched from the logical inventory by choosing the *Context* > **Commands** > **Show.** 

| Command                | Inputs Required and Notes    |
|------------------------|------------------------------|
| Show APN               | APN Name                     |
| Show DHCP              | DHCP Name                    |
| Show EGTP              | Service Name                 |
| Show HA SPI List       | HA SPI List Name             |
| Show HA Service        | Service Name                 |
| Show IP Pool           | Pool Name                    |
| Show License           | Show License                 |
| Show Route Access List | Route Access List Identifier |
| Show Route Map         | Route Map Name               |
| Show Subscriber        | Subscriber Name              |

Table 26-41Show Commands

Using Commands to Configure and View Mobile Technologies under a Context